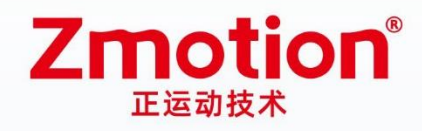

做更好用的运动控制,智造美好生活 Better Motion Control, Smarter Life

# PCIE EtherCAT Motion Control Card

# PCIE464

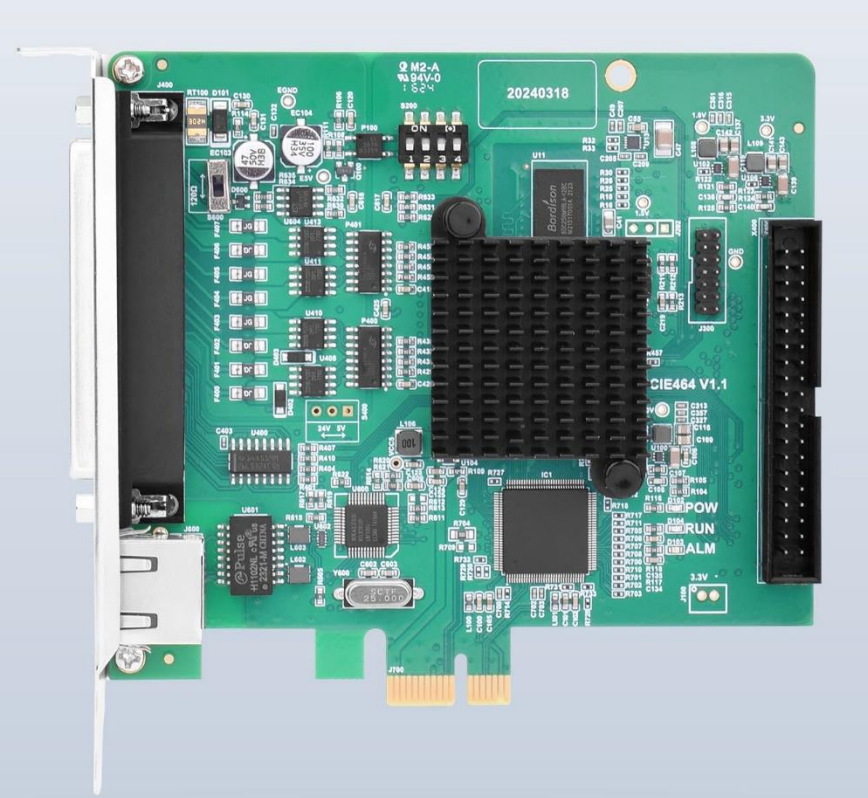

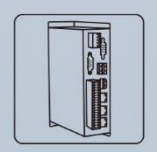

Vision Motion Controller

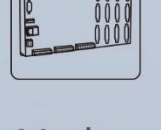

Motion Controller

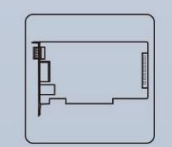

Motion Control Card

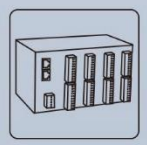

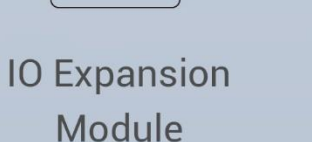

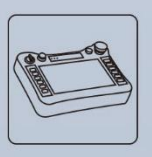

HMI

#### Statement

Thank you for choosing our Zmotion products. Please be sure to read this manual carefully before use so that you can use this product correctly and safely. Zmotion is not responsible for any direct or indirect losses caused by the use of this product.

The copyright of this manual belongs to Shenzhen Zmotion Technology Co., Ltd. And reproduction, translation, and plagiarism of any content in this manual in any form is strictly prohibited without the written permission of Zmotion.

The information in this manual is for reference only. Due to design improvements and other reasons, Zmotion reserves the right of final interpretation of this information! Contents are subject to change without prior notice!

#### Notes

In order to prevent possible harm and damage caused by incorrect use of this product, the following instructions are given on matters that must be observed.

#### Danger

| Do not use it in places with water, corrosive or flammable gases, or near | Mari         |
|---------------------------------------------------------------------------|--------------|
| flammable substances.                                                     | May cause    |
| When installing or disassembling, make sure the product is powered off.   | electric     |
| Cables should be connected securely, and exposed parts that are           | snock, tire, |
| energized must be insulated by insulators.                                | damage,      |
| Wiring work must be performed by professionals.                           | etc.         |

#### Notes

| It should be installed within the specified environmental range.          |            |
|---------------------------------------------------------------------------|------------|
| Make sure there are no foreign objects on the product hardware circuit    |            |
| board.                                                                    | May cause  |
| After installation, the product and the mounting bracket should be tight  | damage,    |
| and firm.                                                                 | mis-       |
| After installation, at least 2-3cm should be left between the product and | operation, |
| surrounding components for ventilation and replacement.                   | etc.       |
| Never disassemble, modify, or repair it by yourself.                      |            |

# Content

| Chapter | I Production Information                   | 4  |
|---------|--------------------------------------------|----|
| 1.1.    | Product Information                        | 4  |
| 1.2.    | Interface Introduction                     | 5  |
| 1.3.    | System Frame Specification Model Selection | 6  |
| 1.4.    | Order Information                          | 7  |
| 1.5.    | Application Environment                    | 8  |
| 1.6.    | Hardware Installment                       | 9  |
| Chapter | II Hardware Interface                      | 10 |
| 2.1.    | J400 Signal Interface                      | 10 |
| 2.2.    | X400 Signal Interface                      | 12 |
| 2.3.    | IO Power Input                             | 13 |
| 2.4.    | CAN Communication Interface                | 14 |
| 2.5.    | IN Digital Input Interface                 | 17 |
| 2.6.    | OUT Digital Output Interface               | 19 |
| 2.7.    | Local-Axis Interface                       | 21 |
| 2.8.    | Single-Ended Axis Interface                | 24 |
| 2.9.    | EtherCAT Bus Interface / Ethernet          | 27 |
| 2.10    | D. DIP Switch                              | 30 |
| Chapter | III Resources Expansion                    | 32 |
| 3.1.    | IO CAN Bus Expansion                       | 32 |
| 3.2.    | EtherCAT Bus Expansion                     | 36 |
| Chapter | IV Accessories                             | 40 |
| 4.1.    | EXDB37M-37 Wiring Board                    | 40 |
| 4.2.    | DB37-150 Shielded Cable                    | 40 |
| 4.3.    | ACC37 Wiring Board                         | 41 |
| 4.4.    | ZP72-02 Adapter Cable                      | 42 |
| Chapter | V Installation                             | 43 |
| 5.1.    | PCIE464 Installation                       | 43 |
| 5.2.    | Drive Program Installation                 | 43 |
| Chapter | VI Programming                             | 50 |
| 6.1.    | Program in RTSys Software                  | 50 |
| 6.2.    | Upgrade Controller Firmware                | 55 |
| 6.3.    | Program in Host-Computer by PC Languages   | 56 |
| Chapter | VII Operation and Maintain                 | 59 |
| 7.1.    | Regular Inspection and Maintenance         | 59 |
| 7.2.    | Common Problems & Solutions                | 60 |

# **Chapter I Production Information**

# 1.1. Product Information

PCIE464 is a kind of EtherCAT + Pulse motion control card that is with PCIE interface, then it can control several stepper motors or digital servo motors.

PCIE464 motion control card can be applied in multi-axis point to point, interpolation motion, trajectory planning, handwheel control, encoder position measurement, IO control, position latch, etc.

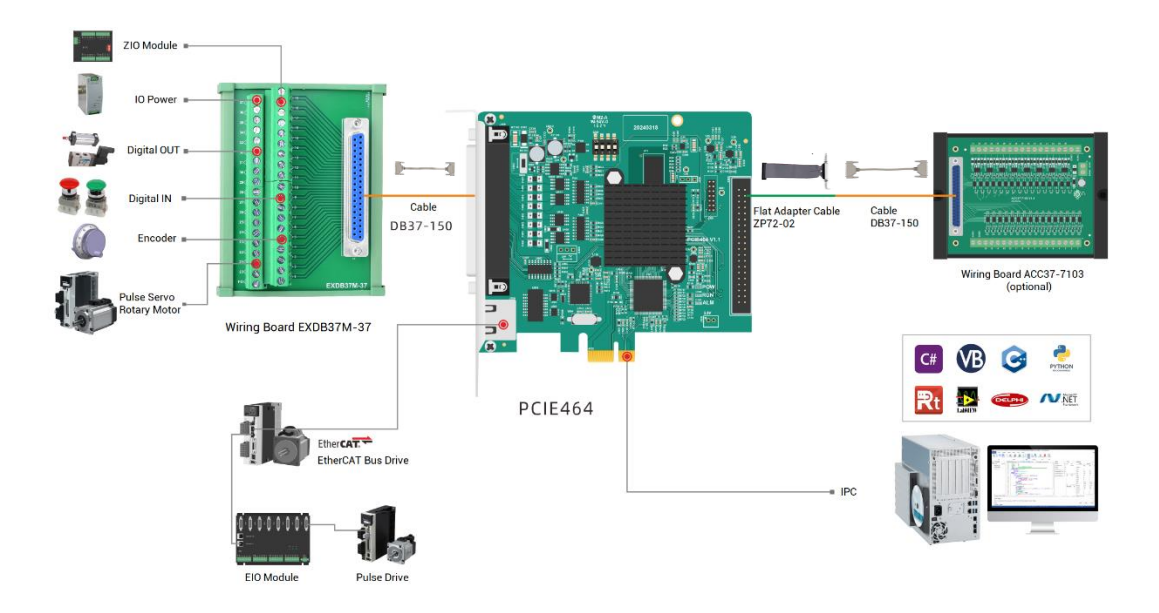

- Support encoder position measurement, which can be configured as handwheel input mode.
- Support HW hardware comparison output, high-speed latch, PWM, and other special functions.
- The X400 signal interface supports 32-channel for IN & OUT (ACC37 wiring board can be connected together to select IO channels)
- The max output current of OUT can reach 300mA, which can drive some solenoid valves.

Support many motion control functions, such as, point to point, electronic cam, linear interpolation, circular interpolation, continuous interpolation, Scara robot, etc.

Support pulse closed loop, and pitch compensation.

PCIE464 motion control card is applied in high-speed and high-precision situation, like, 3C electronics processing, detection equipment, semiconductor equipment, SMT processing, laser processing, optical communication equipment, lithium battery and photovoltaic equipment, and non-standard automated equipment.

# 1.2. Interface Introduction

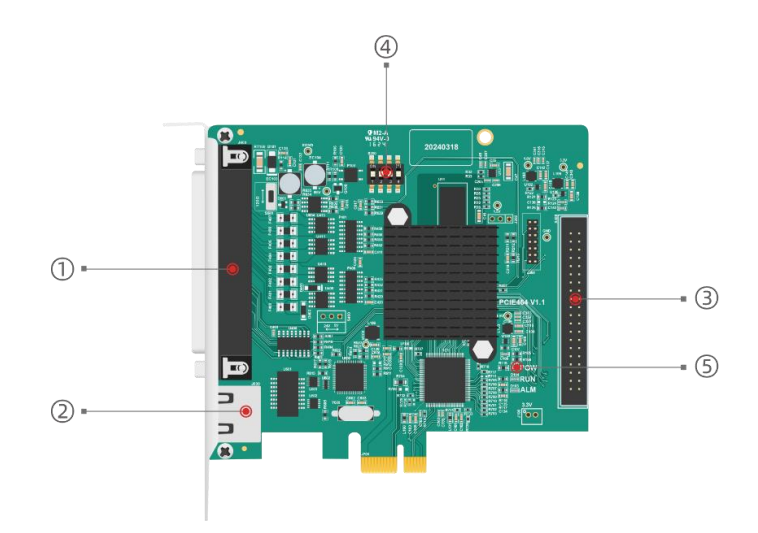

| No. | Interface | Description                                        |  |  |
|-----|-----------|----------------------------------------------------|--|--|
|     | IO Power  | Connect to 24V DC power supply                     |  |  |
|     | CAN       | Connect to CAN expansion module to expand          |  |  |
|     | CAN       | resources.                                         |  |  |
|     | J400      | It is one multi-functional signal interface, which |  |  |
|     |           | connects to wiring board, including pulse signal   |  |  |
|     |           | output, encoder input, and IO interface.           |  |  |
| 2   | J600      | EtherCAT interface                                 |  |  |

| 3  | ¥400                 | I/O control signal, for more IOs, please use together |  |  |
|----|----------------------|-------------------------------------------------------|--|--|
|    | X400                 | with ACC37 wiring board.                              |  |  |
| 4  | S200                 | DIP switch, used to set ID of PCIE464                 |  |  |
|    |                      | POW: ON when the power is connected                   |  |  |
| \$ | Controller State Led | RUN: ON when it runs normally                         |  |  |
|    |                      | ALM: ON when it runs wrongly                          |  |  |

# **1.3. System Frame Specification Model Selection**

|                     |                                             | PCIE464-   | PCIE464-   |  |
|---------------------|---------------------------------------------|------------|------------|--|
| Model               | PCIE404-AX04                                | AX16       | AX32       |  |
|                     | 64 Axes:                                    |            |            |  |
|                     | • 4 pulse-axis (1 differential              | 16 Axes:   | 32 Axes:   |  |
|                     | axis + 3 IO single-ended                    | others are | others are |  |
| Basic Axes          | axes)                                       | same as    | same as    |  |
|                     | • 3 encoders (1 differential                | PCIE464-   | PCIE464-   |  |
|                     | encoder + 2 24V single-                     | AX64       | AX64       |  |
|                     | ended encoders)                             |            |            |  |
| Total Axes          | 64-Axis (basic axis + virtual axis)         | 64         | 64         |  |
|                     |                                             |            |            |  |
| EtherCAT Bus Axis   | $\checkmark$                                |            |            |  |
| IN Single-Ended     | 0                                           |            |            |  |
| Encoder Axis        | 2                                           |            |            |  |
| OUT Single-Ended    |                                             |            |            |  |
| Pulse Axis          | 3 (pulse + directional)                     |            |            |  |
|                     |                                             |            |            |  |
| Digital IN          | 24 (general), IN0-7 are high-speed inputs   |            |            |  |
| Digital OUT         | 24 (general), OUT0-7 are high-speed outputs |            |            |  |
| Expanded Digital IN | ≤4096                                       |            |            |  |

| Expanded Digital       | <1006         |
|------------------------|---------------|
| OUT                    | <u>\$4090</u> |
|                        |               |
| EtherCAT               | 1             |
|                        |               |
| High-Speed Latch       | 4             |
| Hardware               |               |
| Comparison Output      | 8             |
| НМ                     |               |
| General PWM            | 8             |
|                        |               |
| Point to Point         |               |
| Electronic Cam         |               |
| Linear Interpolation   |               |
| Circular Interpolation | $\checkmark$  |
| Continuous             |               |
| Interpolation          |               |
| Scara Robotic Arm      |               |
|                        |               |
| Program Space          | 1920kbyte     |
| Power Down Storage     | $\checkmark$  |
| Dimension (mm)         | 144*120       |

# 1.4. Order Information

Models of PCIE464 accessories:

| Name           | Model    | Specification Description         | Description |
|----------------|----------|-----------------------------------|-------------|
| Shielded Cable | DB37-150 | DB37 cable (chip of male to male) | Optional    |

| Wiring Board  | EXDB37M-37 | DB37 wiring board (convert terminals) | Optional |
|---------------|------------|---------------------------------------|----------|
| Adapter Cable | 7072.02    | Flat cable (convert 40P plug to DB37  | Optional |
| Adapter Cable | 2012-02    | female head)                          |          |
| Wiring Doord  | 40027 7102 | 16 IN & 16 OUT digital wiring board   | Ontional |
| wining board  | AUU37-7103 | after changing IDC40 as DB37.         | Optional |

# **1.5. Application Environment**

| ltem                 |                | Parameters                                                |  |  |
|----------------------|----------------|-----------------------------------------------------------|--|--|
| Work T               | emperature     | -10℃-55℃                                                  |  |  |
| Work rela            | ative Humidity | 10%-95% non-condensing                                    |  |  |
| Storage              | Temperature    | -40 $^\circ \text{C}$ ~ 80 $^\circ \text{C}$ (not frozen) |  |  |
| Storage Humidity     |                | Below 90%RH (no frost)                                    |  |  |
|                      | Frequency      | 5-150Hz                                                   |  |  |
| vibration            | Displacement   | 3.5mm(directly install)(<9Hz)                             |  |  |
| vibration            | Acceleration   | 1g(directly install)(>9Hz)                                |  |  |
|                      | Direction      | 3 axial direction                                         |  |  |
| Shock (collide)      |                | 15g, 11ms, half sinusoid, 3 axial direction               |  |  |
| Degree of Protection |                | IP20                                                      |  |  |

# 1.6. Hardware Installment

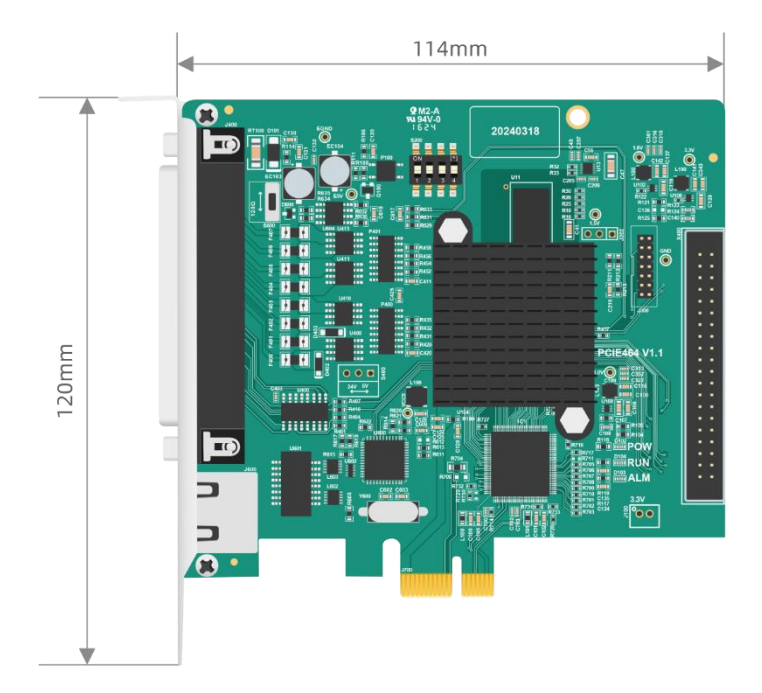

The card slot interface is designed according to PCIE\*1 standard card, which means it can be compatible with PCIE\*1 ~ PCIE\*16.

- PCIE doesn't support plug in or pull out when in hot, so please close the computer before inserting and pulling the card.
- Please handle it carefully. Before touching the control card circuit or inserting/pulling the control card, please wear anti-static gloves or touch an effectively grounded metal object to discharge the human body to prevent possible static electricity from damaging the motion control card.

# Chapter II Hardware Interface

# 2.1. J400 Signal Interface

J400 is the main interface of PCIE464 motor control and I/O signal control. Signal terminal is shown as below.

For terminals, please refer to "single-ended axis interface", "IN digital input", and "OUT digital output".

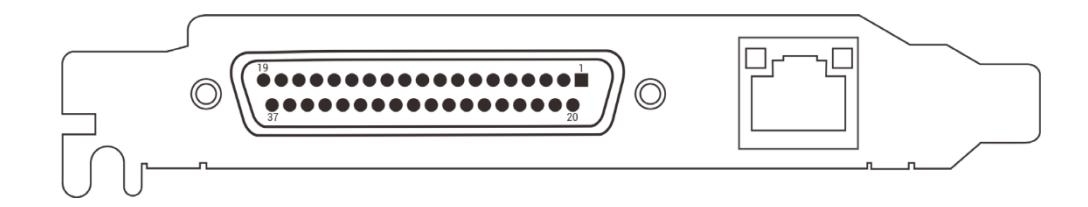

| PIN Name |      | Description               |       | F | Functions      |  |
|----------|------|---------------------------|-------|---|----------------|--|
|          |      | Description               | 1     | 2 | 3              |  |
| 1        | VCC5 | Internal 5V OUT, 300mA    | /     | / | /              |  |
| 2        | EA0+ | A + of Encoder 0          | /     | / | /              |  |
| 3        | EA0- | A - of Encoder 0          | /     | / | /              |  |
| 4        | EB0+ | B + of Encoder 0          | /     | / | /              |  |
| 5        | EB0- | B - of Encoder 0          | /     | / | /              |  |
| 6        | EZ0+ | Z + of Encoder 0          | /     | / | /              |  |
| 7        | EZ0- | Z - of Encoder 0          | /     | / | /              |  |
| 8        | GND  | Internal power ground     | /     | / | /              |  |
| 9        | IN0  | High-speed IN0 (isolated) | Latch | / | /              |  |
| 10       | IN1  | High-speed IN1 (isolated) | Latch | / | /              |  |
| 11       | IN2  | High-speed IN2 (isolated) | Latch | / | Z of encoder 3 |  |
| 12       | IN3  | High-speed IN3 (isolated) | Latch | / | Z of encoder 2 |  |
| 13       | IN4  | High-speed IN4 (isolated) | /     | / | A of encoder 3 |  |
| 14       | IN5  | High-speed IN5 (isolated) | /     | / | B of encoder 3 |  |

| 15 | IN6        | High-speed IN6 (isolated)    | /   | /   | A of encoder 2   |
|----|------------|------------------------------|-----|-----|------------------|
| 16 | IN7        | High-speed IN7 (isolated)    | / / |     | B of encoder 2   |
| 17 | ECND       | IO power ground / CAN        | ,   | 1   | 1                |
| 17 | EGND       | communication public end     | /   | /   | /                |
| 18 | CANH       | CAN signal – High (isolated) | /   | /   | /                |
| 19 | CANL       | CAN signal – Low (isolated)  | /   | /   | /                |
| 20 | GND        | Internal power ground        | /   | /   | /                |
| 21 | PUL0+/EA1+ | Pulse + of axis 0            | /   | /   | A + of encoder 1 |
| 22 | PUL0-/EA1- | Pulse - of axis 0            | /   | /   | A - of encoder 1 |
| 23 | DIR0+/EB1+ | Directional + of axis 0      | /   | /   | B + of encoder 1 |
| 24 | DIR0-/EB1- | Directional - of axis 0      | /   | /   | B - of encoder 1 |
| 25 | EZ1+       | /                            | /   | /   | Z + of encoder 1 |
| 26 | EZ1-       | /                            | /   | /   | Z - of encoder 1 |
| 27 | OUT0       | High-speed OUT0 (isolated)   | НW  | PWM | /                |
| 28 | OUT1       | High-speed OUT1 (isolated)   | нพ  | PWM | /                |
| 29 | OUT2       | High-speed OUT2 (isolated)   | нw  | PWM | DIR of axis 3    |
| 30 | OUT3       | High-speed OUT3 (isolated)   | нพ  | PWM | PUL of axis 3    |
| 31 | OUT4       | High-speed OUT4 (isolated)   | нw  | PWM | DIR of axis 2    |
| 32 | OUT5       | High-speed OUT5 (isolated)   | нw  | PWM | PUL of axis 2    |
| 33 | OUT6       | High-speed OUT6 (isolated)   | нw  | PWM | DIR of axis 1    |
| 34 | OUT7       | High-speed OUT7 (isolated)   | НW  | PWM | PUL of axis 1    |
| 35 | E5V        | External 5V power output     | /   | /   | /                |
| 36 | E24V       | IO 24V power input           | /   | /   | /                |
| 37 | EGND       | IO power ground              | /   | /   | /                |
|    |            |                              |     | -   |                  |

Description:

1. Max output load of PCIE464 E5V is 300mA, please don't connect to large power load.

- 2. Max current of PCIE464 OUT is 300mA, it can connect to most of loads directly, please calculate the current.
- IN2-7 support single-ended encoder axis, but they only support 24V encoder input. When ATYPE=0, they are general inputs, please attention wiring method.

- 4. OUT2-7 support single-ended pulse axis, For the pulse directional interface of 5V drive, please connect drive PUL+ and DIR+ to E5V. When ATYPE=0, they are general outputs, please attention wiring method.
- 5. VCC5 and GND are used for local pulse axis and encoder axis wiring.
- 6. Local pulse-axis / encoder function of J400 PIN21-PIN26 depends on firmware, that is, it can't be used as IN and OUT at the same time.
- 7. IOs of PCIE464 are isolated IOs, please input from EGND and E24V for IO power supply. Note the positive pole and negative pole.

## 2.2. X400 Signal Interface

X400 is I/O signal control interface. Use ACC37-7103 adapter board (16 inputs & 16 outputs, PIN No.1 – No.16 correspond to IN8-IN24, PIN No.21 – No.36 correspond to OUT8-OUT24,) to connect to external device (this adapter board is optional when more IO are needed). For more details, please refer to <u>Chapter IV</u>.

X400 interface itself is the inner IO, is not-isolated signal, which means it can't connect to external devices directly, it needs ACC37 wiring board, or the wiring board that supports isolation function.

| _   | 2      | 4    | 6 | 8 | 10  | 12    | 14     | 16   | 18 | 20 | 22  | 24 | 26 | 28   | 30   | 32 | 34 | 36 | 38   | 40    |       | _ |
|-----|--------|------|---|---|-----|-------|--------|------|----|----|-----|----|----|------|------|----|----|----|------|-------|-------|---|
|     | •      | •    | • | • | •   | •     | •      | •    | •  | •  | •   | •  | •  | •    | •    | •  | •  | •  | •    | •     |       |   |
| L   | 1      | 3    | 5 | 7 | 9   | 11    | 13     | 15   | 17 | 19 | 21  | 23 | 25 | 27   | 29   | 31 | 33 | 35 | 37   | 39    |       |   |
| PIN | Nan    | ne   |   |   | [   | Desc  | cript  | ion  |    |    | PII | N  |    | Nan  | ne   |    |    |    | Des  | cript | tion  |   |
| 1   | IN8/0  | JT35 | 3 |   | Ger | neral | 1 10 5 | Sign | al |    | 21  |    | OL | JT8/ | IN39 | 9  |    | Ge | nera | al IO | Signa | I |
| 2   | IN9/OU | JT38 | 3 |   | Ger | neral | 1 10 9 | Sign | al |    | 22  | 2  | OL | JT9/ | IN38 | 3  |    | Ge | nera | al IO | Signa | I |
| 3   | IN10/0 | UT3  | 7 |   | Ger | neral | 1 10 9 | Sign | al |    | 23  | 3  | OU | T10, | /IN3 | 7  |    | Ge | nera | al IO | Signa | I |
| 4   | IN11/0 | UT3  | 6 |   | Ger | neral | 1 10 9 | Sign | al |    | 24  | 1  | 0U | T11, | /IN3 | 6  |    | Ge | nera | al IO | Signa | I |
| 5   | IN12/0 | UT3  | 5 |   | Ger | neral | 110    | Sign | al |    | 25  | 5  | 00 | T12, | /IN3 | 5  |    | Ge | nera | al 10 | Signa |   |
| 6   | IN13/0 | υтз  | 4 |   | Ger | hera  | 1 10 5 | Sign | al |    | 26  | 5  | 00 | T13, | /IN3 | 4  |    | Ge | nera | al IO | Signa |   |

| 7     | IN14/OUT33                                                              | General IO Signal | 27 | OUT14/IN33 | General IO Signal |  |  |
|-------|-------------------------------------------------------------------------|-------------------|----|------------|-------------------|--|--|
| 8     | IN15/OUT32                                                              | General IO Signal | 28 | OUT15/IN32 | General IO Signal |  |  |
| 9     | IN16/OUT31                                                              | General IO Signal | 29 | OUT16/IN31 | General IO Signal |  |  |
| 10    | IN17/OUT30                                                              | General IO Signal | 30 | OUT17/IN30 | General IO Signal |  |  |
| 11    | IN18/OUT29                                                              | General IO Signal | 31 | OUT18/IN29 | General IO Signal |  |  |
| 12    | IN19/OUT28                                                              | General IO Signal | 32 | OUT19/IN28 | General IO Signal |  |  |
| 13    | IN20/OUT27                                                              | General IO Signal | 33 | OUT20/IN27 | General IO Signal |  |  |
| 14    | IN21/OUT26                                                              | General IO Signal | 34 | OUT21/IN26 | General IO Signal |  |  |
| 15    | IN22/OUT25                                                              | General IO Signal | 35 | OUT22/IN25 | General IO Signal |  |  |
| 16    | IN23/OUT24                                                              | General IO Signal | 36 | OUT23/IN24 | General IO Signal |  |  |
| 17    | /                                                                       | /                 | 37 | /          | /                 |  |  |
| 18    | /                                                                       | /                 | 38 | /          | /                 |  |  |
| 19    | /                                                                       | /                 | 39 | /          | /                 |  |  |
| 20    | /                                                                       | /                 | 40 | /          | /                 |  |  |
| Note: | Note: terminal definition of X400 and AC337 adapter board are the same. |                   |    |            |                   |  |  |

# 2.3. IO Power Input

Power of I/O signal terminal uses DC24V power supply, which connects to PIN36 (E24V), and PIN37 (EGND) of J400.

If ACC37-7103 wiring board is configured, it also needs power from DC24V power supply. For this, it is connected by EGND and E24V of 5.08mm screw type terminals.

# $\rightarrow$ Specification:

| Power Supply           | Description  |
|------------------------|--------------|
| IN voltage             | DC24V±5%     |
| Max Power              | 10W          |
| Anti-inverse           | $\checkmark$ |
| Overcurrent Protection | $\checkmark$ |

| Isolated Power | √                                             |
|----------------|-----------------------------------------------|
| Cable Type     | Recommend 1 mm <sup>2</sup> copper core cable |

# $\rightarrow$ Wiring:

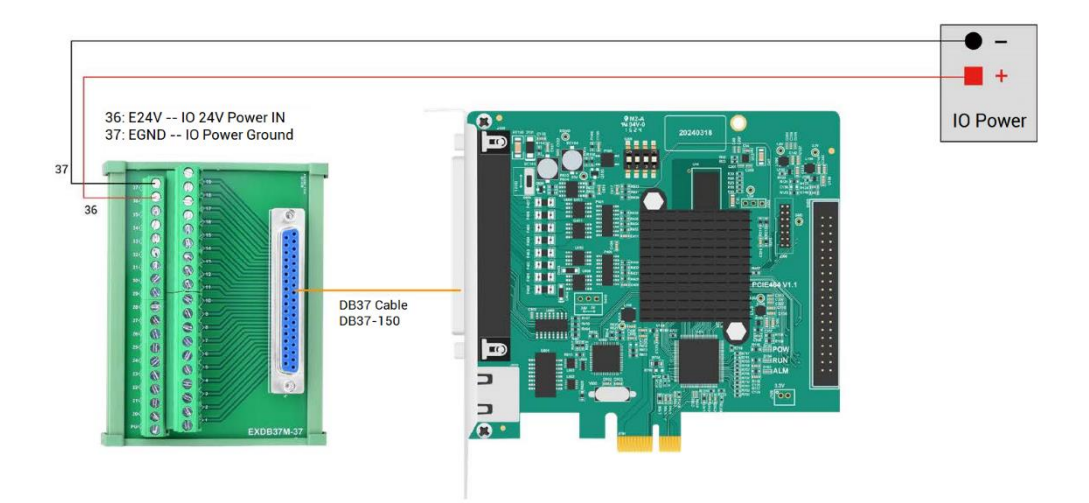

# 2.4. CAN Communication Interface

CAN communication interface is connected by PIN18 (CANH) and PIN19 (CANL) of J400. And please note PIN17 (EGND) must be connected to CAN ground of CAN module, that is, achieve grounded to prevent CAN chip from burning out.

Control card's  $120\Omega$  terminal resistor on CAN bus is controlled by DIP switch (near to J400 signal), switch the " $120\Omega$ " as ON.

### $\rightarrow$ Specification:

| CAN                          | Description           |  |  |
|------------------------------|-----------------------|--|--|
| Communication Speed Ratio    | ≤1Mbps                |  |  |
| Terminal Resistor            | 120Ω                  |  |  |
| Wiring Structure             | Daisy Chain Structure |  |  |
| The number of nodes that can | -16                   |  |  |
| be expanded                  | 510                   |  |  |

| Wiring Length          | Recommend <30m (500kbps) |
|------------------------|--------------------------|
| Communication Distance | $\checkmark$             |

#### $\rightarrow$ Wiring:

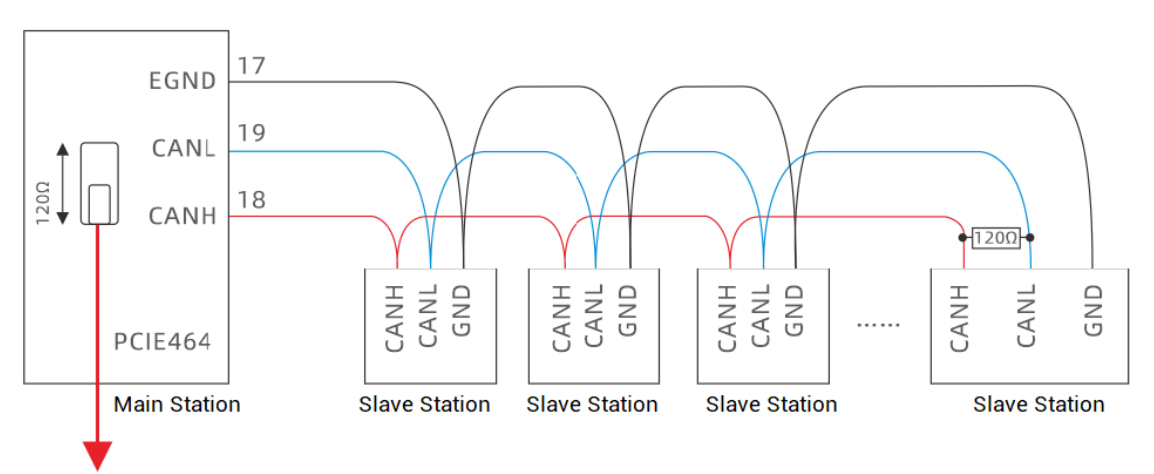

Dail code as "1200", which means one 120ohm resistor is connected in parallel between CANH and CANL.

# NOTES

- As above, the daisy chain topology is used for wiring (the star topology structure cannot be used). And the distance between nodes is shorter, it is better.
- Please connect a 120Ω terminal resistor in parallel to each end of the CAN bus for matching the circuit impedance and ensuring communication stability (turn to "120Ω" as above graphic).
- Please be sure to connect the public ends of each node on the CAN bus to prevent the CAN chip from burning out.
- Please use STP (Shielded Twisted Pair), especially in bad environments, and make sure the shielding layer is fully grounded.
- When on-site wiring, pay attention to make the distance between strong current and weak current, it is recommended for the distance to be more than 30cm.

 It should be noted that the equipment grounding (chassis) on the entire line must be good, and the grounding of the chassis should be connected to the standard factory ground pile.

#### $\rightarrow$ Usage:

- Please wiring correctly and power on, then connect controller to ZDevelop (RTSys) through "PCI" interface.
- (2) Configure controller CAN main station:
  - a) Use "CANIO\_ADDRESS" command to set main station "address" and "velocity".
  - b) Use "CANIO\_ENABLE" command to enable or disable CAN main station function.
  - c) View parameters by "ZDevelop Controller State the Controller CommunicatioInfo".
  - d) View bus node parameters by "ZDevelop Controller State the Controller ZCanNodes".

| Controller | State           |            |                |          |        |         | × |
|------------|-----------------|------------|----------------|----------|--------|---------|---|
| CanID      | HardID          | Axises     | MaxIn          | MaxOut   | MaxAin | MaxAout |   |
| Local      | 464-0(ZMC464)   | 64         | 27(0-26)       | 15(0-14) | 0      | 2(0-1)  |   |
|            |                 |            |                |          |        |         |   |
|            |                 |            |                |          |        |         |   |
|            |                 |            |                |          |        |         |   |
|            |                 |            |                |          |        |         |   |
|            |                 |            |                |          |        |         |   |
|            |                 |            |                |          |        |         |   |
|            |                 |            |                |          |        |         |   |
|            |                 |            |                |          |        |         |   |
|            |                 |            |                |          |        |         |   |
|            |                 |            |                |          |        |         |   |
|            |                 |            |                |          |        |         |   |
|            |                 |            |                |          |        |         |   |
|            |                 |            |                |          |        |         |   |
|            |                 |            |                |          |        |         |   |
|            |                 |            |                |          |        |         |   |
| BasicInfo  | ZCanNodes Slot0 | Nodes Comr | nunicationInfo |          |        |         |   |

- (3) Match "Velocity" and "Address" of CAN slave station module correctly, then complete resource mapping. It can refer to <u>"3.1 CAN Bus Expansion"</u>.
- (4) After setting, restart all stations, then it can communicate normally. If "ALM" led of

slave station is ON, which means the communication fails.

- (5) Please note "speed" of each node on CAN bus must be consistent, and "address" setting and resource mapping can't conflict, otherwise, communication will fail or be wrong.
- (6) For above command details and other commands, please refer to "ZBasic Programming Manual".

# 2.5. IN Digital Input Interface

Digital inputs are distributed in J400 (IN0-IN7) and X400 (IN8-IN39).

### $\rightarrow$ Specification:

| ltem            | High-speed input (IN0-IN7) | Low-speed input (IN8-IN23)  |  |  |
|-----------------|----------------------------|-----------------------------|--|--|
| Input method    | NPN type (triggered        | by low electric level)      |  |  |
| Input frequency | <400KHz                    | <5KHz                       |  |  |
| Impedance       | 4.7ΚΩ                      | 4.7ΚΩ                       |  |  |
| Voltage to open | ≤24V                       | ≤24V                        |  |  |
| Communication   |                            | ✓ (X400 is one non-isolated |  |  |
| Distance        | V                          | signal)                     |  |  |

#### $\rightarrow$ Wiring:

General Input Wiring (for single-ended encoder-axis wiring, please refer to "Single-Ended Interface".

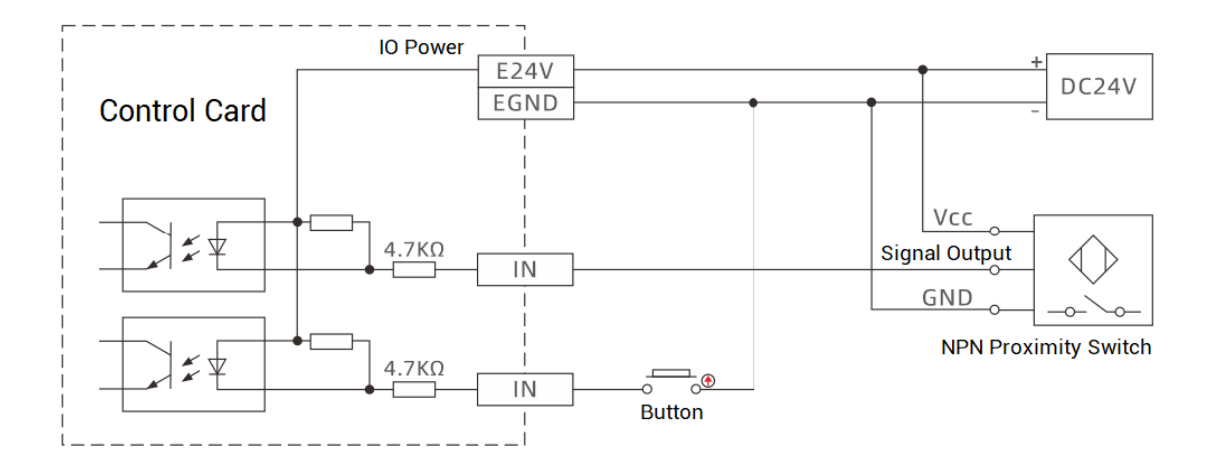

### NOTES

- Digital input wiring is shown above, external load can be button switch, or sensor, or others, they need to match signals correctly.
- It is recommended to use the same one power supply of load and controller, otherwise, it needs to connect to negative poles of two powers.
- When on-site wiring, pay attention to make the distance between strong current and weak current, it is recommended for the distance to be more than 30cm.
- It should be noted that the equipment grounding (chassis) on the entire line must be good, and the grounding of the chassis should be connected to the standard factory ground pile.

#### $\rightarrow$ Usage:

- Please wiring correctly and power on, then connect controller to ZDevelop (RTSys) through "PCI" interface.
- Read state value of related IN through "IN" command, or through "ZDevelop Tool IN to check.

| In      |          |         |         | ×        |
|---------|----------|---------|---------|----------|
| IO Sele | ct       | Refresh |         |          |
| In num  | In State | Invert  | Special | <b>^</b> |
| 0       | •        |         |         |          |
| 1       | •        | •       |         |          |
| 2       | •        | •       |         |          |
| 3       | •        | •       |         |          |
| 4       | •        |         |         |          |
| 5       | •        | •       |         |          |
| 4       |          |         |         | •        |

- (3) Configure latch function through "REGIST", "REG\_POS", "REG\_INPUTS" commands.
- (4) Set axis positive/negative position limit signa / origin signal through "FWD\_IN", "REV\_IN", "DATUM\_IN" commands.
- (5) For above command details and other commands, please refer to "ZBasic Programming Manual".

# 2.6. OUT Digital Output Interface

Digital outputs are distributed in signal interfaces of J400 (OUT0-7) and X400 (OUT8-OUT39).

| Itom                   | High-speed output  | Low-speed output    |  |  |  |
|------------------------|--------------------|---------------------|--|--|--|
| item                   | (OUT0-7)           | (OUT8-23)           |  |  |  |
| Output method          | NPN / Leakage Type |                     |  |  |  |
| Output frequency       | <400KHz            | <8KHz               |  |  |  |
| Load Voltage           | ≤24V               | ≤24V                |  |  |  |
| Current                | ≤300mA             | ≤300mA              |  |  |  |
| Overcurrent Protection | $\checkmark$       | √                   |  |  |  |
| Communication Distance | 1                  | √ (X400 is one non- |  |  |  |
|                        | v                  | isolated signal)    |  |  |  |

#### $\rightarrow$ Specification:

#### $\rightarrow$ Wiring:

General output Wiring (for single-ended encoder-axis wiring, please refer to "Single-Ended Interface".

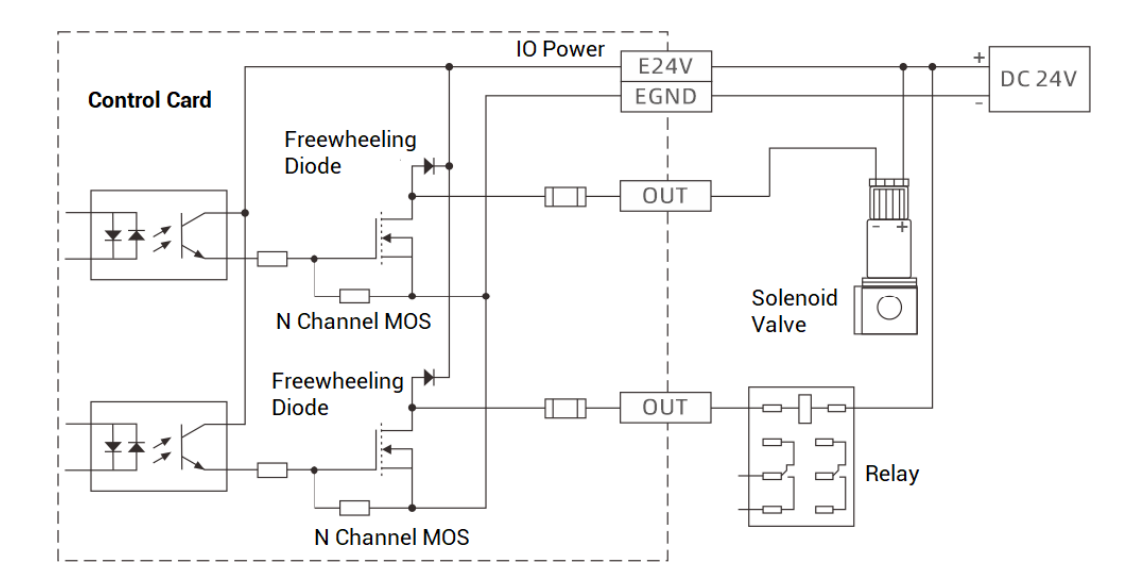

#### NOTES

- Digital output wiring is shown above, external load can be the relay, or solenoid valve, or others. Please note their signals should be matched.
- It is recommended to use the same one power supply for load and controller, otherwise, it needs to connect to negative poles of two powers.
- When on-site wiring, pay attention to make the distance between strong current and weak current, it is recommended for the distance to be more than 30cm.
- It should be noted that the equipment grounding (chassis) on the entire line must be good, and the grounding of the chassis should be connected to the standard factory ground pile.

#### $\rightarrow$ Usage:

- Please wiring correctly and power on, then connect controller to ZDevelop (RTSys) through "PCI" interface.
- (2) ON / OFF output ports through OP command directly, or through "ZDevelop Tool -

| Ор       |                   | ×                 |
|----------|-------------------|-------------------|
| IO Selec | t                 |                   |
| 0p0      | 0p16              | 0 <sub>P</sub> 32 |
| Op1      | 0p17              | 0p33              |
| 0p2      | 0p18              | 0p34              |
| 0p3      | 0p19              | 0p35              |
| 0p4      | 0 <sub>P</sub> 20 | 0p36              |
| 0p5      | 0p21              | 0p37              |
|          |                   |                   |

- (3) It supports PWM function. PWM frequency is set through "PWM\_FREQ" command, and PWM duty cycle is set through "PWM\_DUTY".
- (4) It also supports hardware comparison output function, which is opened and configured by "HW\_PSWITCH2" command.
- (5) When it is used as pulse-axis, the usage is same as AXIS. For more details, please check <u>"usage" in "2.8 single-ended axis interface".</u>
- (6) For above command details and other commands, please refer to "ZBasic Programming Manual".

# 2.7. Local-Axis Interface

Differential pulse output interfaces and differential input interfaces are distributed into J400, and the connection is built through wiring board. For specific information, please go to <u>"J400 Singal Interface"</u>.

#### $\rightarrow$ Specification:

J400 signal interface includes one differential pulse output interface, and one differential encoder feedback.

| Signal    | Item        | Description                |
|-----------|-------------|----------------------------|
| PUL+/PUL- | Signal Type | Differential Output Signal |

OP.

| DIR+/DIR- | Signal Volage Range             | 0-5V                      |
|-----------|---------------------------------|---------------------------|
|           | Signal Max Frequency            | 10MHz                     |
|           | Isolation                       | Non-isolation             |
| EA+/EA-   | Signal Type                     | Differential Input Signal |
| EB+/EB-   | Signal Volage Range             | 0-5V                      |
| EZ+/EZ-   | Signal Max Velocity             | 10Mbps                    |
| VCC5, GND | Max Output Current for 5V Power | 50mA                      |

# $\rightarrow$ Wiring:

Wiring of differential pulse-axis and differential encoder-axis (take Panasonic A5 and A6 as the example):

| J400 Sig | nal                       | Panasonic A5 A6 S        | Servo Drive |
|----------|---------------------------|--------------------------|-------------|
| VCC5     | 1 Internal 5V Output      |                          |             |
| DIR-     | 24 Directional Output (-) | Directional Input (-) 47 | SIGNH2      |
| DIR+     | 23 Directional Output (+) | Directional Input (+) 46 | SIGNH1      |
| PUL-     | 22 Pulse Output (-)       | Pulse Input (-) 45       | PUL SH2     |
| _PUL+    | 21 Pulse Output (+)       | Pulse Input (+) 44       | PUIL SH1    |
|          |                           | 7                        | 1 OLON1     |
| EA       | 3/22 Phase A Input (-)    | Phase A Output (-) 22    | OA-         |
| EA+      | 2/21 Phase A Input (+)    | Phase A Output (+) 21    | 0A+         |
|          | 5/24 Phase B Input (-)    | Phase B Output (-) 49    | 0B-         |
| EB+      | 4/23 Phase B Input (+)    | Phase B Output (+) 48    | 0B+         |
| _EZ      | 7/26 Phase Z Input (-)    | Phase Z Output (-) 24    | 07-         |
| EZ+      | 6/25 Phase Z Input (+)    | Phase Z Output (+) 23    | 07+         |
| GND      | 8 Digital Ground 7        | 7 13                     | GND         |
| GND      | 20 Digital Ground         | 25                       | CND         |
|          |                           |                          | GIND        |

#### er

|   |   | - |   |      |   |
|---|---|---|---|------|---|
| / |   |   |   | wist |   |
| ( |   |   |   |      | ) |
| ` |   |   | • | Pair | / |
|   | - |   |   | i un |   |

| Pulse | Wiring for Low-Speed Comman | ds (Below 500k p        | oulse/s) |
|-------|-----------------------------|-------------------------|----------|
| DIR-  | 24 Directional Output (-)   | Directional Input (-) 6 | SIGN2    |
| DIR+  | 23 Directional Output (+)   | Directional Input (+) 5 | SIGN1    |
| PUL-  | 22 Pulse Output (-)         | Pulse Input (-) 4       | PULS2    |
| PUL+  | 21 Pulse Output (+)         | Pulse Input (+) 3       | PULS1    |
| GND   | 8 Digital Ground            | Grounding Side 13       | GND      |
|       |                             |                         |          |

### NOTES

- Local-axis interface wiring is shown above, but it may differ from drive models, please wire them carefully.
- While using differential signals, both grounding sides must be connected, then it can make sure communication stability and device safety.
- Please use STP (shielded twist pair), especially when the environment is not good, please make the shield layer be grounded fully.

#### $\rightarrow$ Usage:

- Please wiring correctly and power on, then connect controller to ZDevelop (RTSys) through "PCI" interface.
- (2) Set basic parameters through corresponding commands, like, BASE, ATYPE, UNITS, SPEED, ACCEL, DECEL, etc. In addition, remap axis No. through AXIS\_ADDRESS command, enable through AXIS\_ENABLE, and run linear motion through MOVE.
- (3) If you need to check or configure above parameters directly, go to "ZDevelop View Axis Parameters" window. What's more, in "ZDevelop Tool Manual" window, it can operation and control axis motion directly.

| Axis select Parameter select |       |       |       |  |  |  |  |
|------------------------------|-------|-------|-------|--|--|--|--|
|                              | Axis0 | Axis1 | Axis2 |  |  |  |  |
| COMMENT                      |       |       |       |  |  |  |  |
| ATYPE                        | 0     | 1     | 1     |  |  |  |  |
| UNITS                        | 1     | 1     | 1     |  |  |  |  |
| ACCEL                        | 10000 | 1000  | 1000  |  |  |  |  |
| DECEL                        | 0     | 1000  | 1000  |  |  |  |  |
| SPEED                        | 1000  | 100   | 100   |  |  |  |  |
| CREEP                        | 100   | 100   | 100   |  |  |  |  |
| LSPEED                       | 0     | 0     | 0     |  |  |  |  |
| MERGE                        | 0     | n     | 0     |  |  |  |  |

| Manual |       |       |         |         |         |       |           |                 |              |      | ×     |      |            |      |
|--------|-------|-------|---------|---------|---------|-------|-----------|-----------------|--------------|------|-------|------|------------|------|
| Axis   | ATYPE | UNITS | ACCEL   | DECEL   | SPEED   | DPOS  | LeftVMove | RightVMove Dist | anceAbsolute |      | MPOS  | IDLE | AXISSTATUS |      |
| 0 -    | 0     | 1.000 | 10000.0 | 0.000   | 1000.00 | 0.000 | Left      | Right           |              | Move | 0.000 | -1   | Oh         | Stop |
| 1 *    | 1     | 1.000 | 1000.00 | 1000.00 | 100.000 | 0.000 | Left      | Right           |              | Move | 0.000 | -1   | 0h         | Stop |
| 2 *    | 1     | 1.000 | 1000.00 | 1000.00 | 100.000 | 0.000 | Left      | Right           |              | Move | 0.000 | -1   | Oh         | Stop |
| 3 *    | 1     | 1.000 | 1000.00 | 1000.00 | 100.000 | 0.000 | Left      | Right           |              | Move | 0.000 | -1   | 0h         | Stop |
| 4 *    | 0     | 1.000 | 10000.0 | 0.000   | 1000.00 | 0.000 | Left      | Right           |              | Move | 0.000 | -1   | Oh         | Stop |
| 5 *    | 3     | 1.000 | 1000.00 | 1000.00 | 100.000 | 0.000 | Left      | Right           |              | Move | 0.000 | -1   | Oh         | Stop |

(4) For above command details and other commands, please refer to "ZBasic Programming Manual".

# 2.8. Single-Ended Axis Interface

Single-ended pulse output interface and single-ended encoder input interface are distributed in IO signal of J400, they are connected through wiring boar. For specific information, please go to <u>"J400 Singal Interface"</u>.

# $\rightarrow$ Specification:

| Item                                               | Description                 |
|----------------------------------------------------|-----------------------------|
| Pulse / Directional (PUL/DIR) Signal Type          | Single-ended output signals |
| Pulse / Directional (PUL/DIR) Signal Voltage Range | 0-24V                       |
| Pulse / Directional (PUL/DIR) Signal Max Frequency | <500kHz                     |
| Encoder (A/B/Z) Signal Type                        | Single-ended input signals  |
| Encoder (A/B/Z) Signal Voltage Range               | 0-24V                       |
| Encoder (A/B/Z) Signal Max Frequency               | <100kHz                     |
| Isolation                                          | Isolated                    |

### $\rightarrow$ Wiring:

■ Single-Ended Pulse Wiring Reference (take OUT2 and OUT3 as the example):

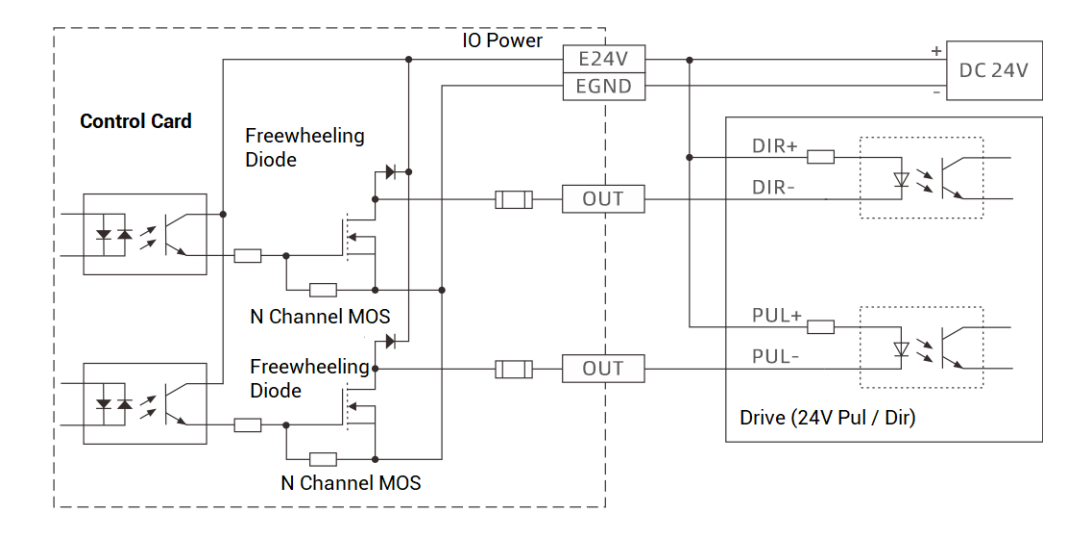

#### ■ Single-Ended Encoder Wiring Reference (take IN6, IN7, and IN3 as the example):

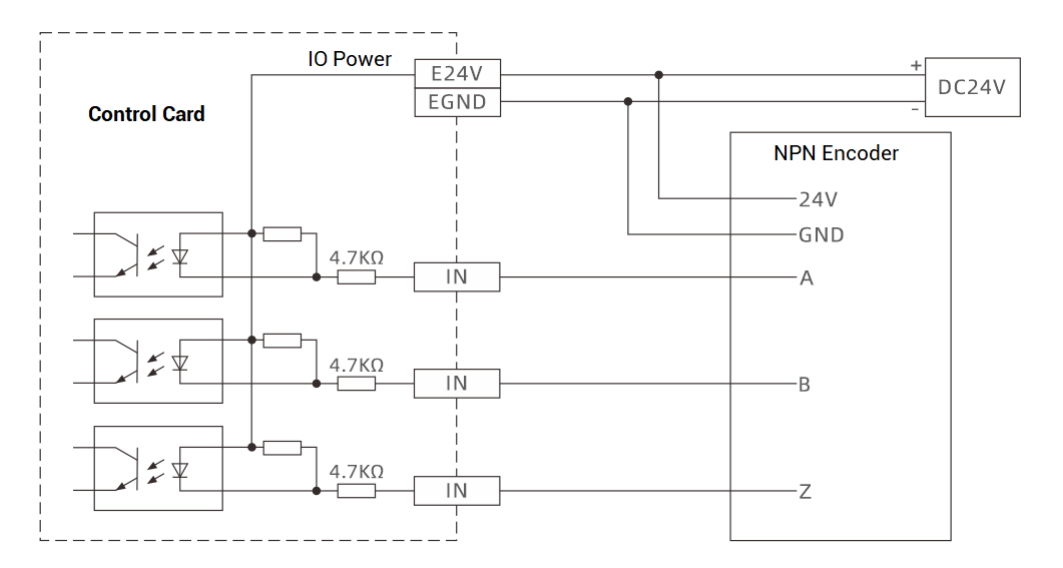

### NOTES

- Local-axis interface wiring is shown above, but it may differ from drive models, please wire them carefully.
- For pulse directional interface of 5V drive, please connect drive PUL+ and DIR+ to E5V interface.
- Please use STP (shielded twist pair), especially when the environment is not good, please make the shield layer be grounded fully.

#### $\rightarrow$ Usage:

- Please wiring correctly and power on, then connect controller to ZDevelop (RTSys) through "PCI" interface.
- (2) Set basic parameters through corresponding commands, like, BASE, ATYPE, UNITS, SPEED, ACCEL, DECEL, etc. In addition, remap axis No. through AXIS\_ADDRESS command, enable through AXIS\_ENABLE, and run linear motion through MOVE.
- (3) If you need to check or configure above parameters directly, go to "ZDevelop View Axis Parameters" window. What's more, in "ZDevelop Tool Manual" window, it can operation and control axis motion directly.

| Axis Parameters               |           |          |       |   |  |  |  |
|-------------------------------|-----------|----------|-------|---|--|--|--|
| Axis select                   | Parameter | r select |       |   |  |  |  |
|                               | AxisO     | Axis1    | Axis2 |   |  |  |  |
| COMMENT                       |           |          |       |   |  |  |  |
| ATYPE                         | 0         | 1        | 1     | U |  |  |  |
| UNITS                         | 1         | 1        | 1     |   |  |  |  |
| ACCEL                         | 10000     | 1000     | 1000  |   |  |  |  |
| DECEL                         | 0         | 1000     | 1000  |   |  |  |  |
| SPEED                         | 1000      | 100      | 100   |   |  |  |  |
| CREEP                         | 100       | 100      | 100   |   |  |  |  |
| LSPEED                        | 0         | 0        | 0     |   |  |  |  |
| MFRGF                         | n         | 0        | 0     | • |  |  |  |
| Axis Parameters Help Property |           |          |       |   |  |  |  |

| Man  | ual   |       |         |         |         |       |                                                                     | ×    |
|------|-------|-------|---------|---------|---------|-------|---------------------------------------------------------------------|------|
| Axis | ATYPE | UNITS | ACCEL   | DECEL   | SPEED   | DPOS  | LeftVMove RightVMove DistanceAbsolute MPOS IDLE AXISSTATUS          |      |
| 0 -  | 0     | 1.000 | 10000.0 | 0.000   | 1000.00 | 0.000 | Left         Right         Move         0.000         -1         Oh | Stop |
| 1 *  | 1     | 1.000 | 1000.00 | 1000.00 | 100.000 | 0.000 | Left         Right         Move         0.000         -1         Oh | Stop |
| 2 *  | 1     | 1.000 | 1000.00 | 1000.00 | 100.000 | 0.000 | Left         Right         Move         0.000         -1         Oh | Stop |
| 3 *  | 1     | 1.000 | 1000.00 | 1000.00 | 100.000 | 0.000 | Left         Right         Move         0.000         -1         Oh | Stop |
| 4 •  | 0     | 1.000 | 10000.0 | 0.000   | 1000.00 | 0.000 | Left         Right         Move         0.000         -1         Oh | Stop |
| 5 *  | 3     | 1.000 | 1000.00 | 1000.00 | 100.000 | 0.000 | Left Right Move 0.000 -1 Oh                                         | Stop |

(4) For above command details and other commands, please refer to "ZBasic Programming Manual".

# 2.9. EtherCAT Bus Interface / Ethernet

This interface can be used as EtherCAT interface to connect to bus device, also can be used as Ethernet. But please note EtherCAT and EtherNET can't be used synchronously.

### $\rightarrow$ Specification:

#### --As EtherCAT Bus Interface--

| Р | IN       |           |                                | Item                      | Description           |
|---|----------|-----------|--------------------------------|---------------------------|-----------------------|
|   | PIN<br>1 | Signal    | Description                    | Communication<br>protocol | EtherCAT              |
|   | 2        | TX-       | Send signal (-)                | Communication speed       | 100Mbps               |
|   | 4        | NC        | Reserved                       | Refresh Period            | Max 500us             |
|   | 5        | NC<br>RX- | Reserved<br>Receive signal (-) | O                         | Category 5e STP       |
|   | 7        | NC        | Reserved                       | Communication cable       | (shielded twist pair) |
|   | 0        | NC        | neservea                       | Communication length      | Recommended <50m      |

#### --As EtherNET Interface--

| Р | IN  |        |                    | Item                 | Description           |
|---|-----|--------|--------------------|----------------------|-----------------------|
|   |     |        |                    | Communication        |                       |
|   | PIN | Signal | Description        |                      | MODBUS_TCP            |
|   | 1   | TX+    | Send signal (+)    | protocol             |                       |
|   | 2   | TX-    | Send signal (-)    | Communication speed  | 100Mbps               |
|   | 3   | RX+    | Receive signal (+) |                      |                       |
|   | 4   | NC     | Reserved           | Default IP           | 192.168.0.11          |
|   | 5   | NC     | Reserved           |                      |                       |
|   | 6   | RX-    | Receive signal (-) | Communication cable  | Category 5e STP       |
|   | 7   | NC     | Reserved           | communication cable  | (shielded twist pair) |
|   | 8   | NC     | Reserved           |                      | (a a a                |
|   |     |        |                    | Communication length | Recommended <50m      |

### $\rightarrow$ Wiring:

#### --As EtherCAT Bus Interface--

> When connecting to EtherCAT bus drive or other slave station devices, it can connect

to EtherCAT IN port of behind device through one category 5e shielded cable, and multi-level expansion can be achieved by connecting to EtherCAT OUT port of this slave station device to EtherCAT IN port of next slave device.

EtherNET LED:

| LED STATUS | Commonly-ON                  | Shrink              |  |
|------------|------------------------------|---------------------|--|
| Green      | Build the 100M communication | While receiving and |  |
| Yellow     | Build the 10M communication  | sending data        |  |

#### --As EtherNET Interface--

- Controller Ethernet can be connected to PC, HMI by point-to-point connection through one category 5e shielded cable.
- Controller also can be connected to the interchanger, that is, through the interchanger, expand the Ethernet channel and connect to other devices, then achieve multi-topoint connection.
- EtherNET LED:

| LED STATUS | Commonly-ON                  | Shrink              |
|------------|------------------------------|---------------------|
| Green      | Build the 100M communication | While receiving and |
| Yellow     | Build the 10M communication  | sending data        |

#### NOTES

- Please use category 5e shielded cable, especially in bad environment, to promote signal interference.
- When on-site wiring, pay attention to make the distance between strong current and weak current, it is recommended for the distance to be more than 30cm.
- It should be noted that the equipment grounding (chassis) on the entire line must be good, and the grounding of the chassis should be connected to the standard factory ground pile.

#### $\rightarrow$ Usage:

#### --As EtherCAT Bus Interface--

- Please wiring correctly and power on, then connect controller to ZDevelop (RTSys) through "PCI" interface.
- (2) How to connect to the driver device through EtherCAT bus:
  - a) Use SLOT\_SCAN command to scan the slot No. on the bus.
  - b) Use AXIS\_ADDRESS command to map axis No., it can refer to <u>3.2 EtherCAT</u> expansion – resources mapping.
  - c) Use SLOT\_START command to open the bus or use SLOT\_STOP to close the bus.
  - d) When connection is done, if you need to configure and operate local pulse axes, please refer to <u>2.7 local axis interface – usage</u>.
- (3) How to connect to expansion module through EtherCAT bus:
  - a) Use SLOT\_SCAN command to scan the slot No. on the bus.
  - b) Use AXIS\_ADDRESS command to map axis No., and use NODE\_IO/NODE\_AIO to map IO No., they can be referred from <u>3.2 EtherCAT expansion – resources</u> <u>mapping</u>.
  - c) Use SLOT\_START command to open the bus or use SLOT\_STOP to close the bus.
  - d) When all are done, if you need to configure and operate local IO and axes, please refer to 2.5 & 2.6 & 2.7 – usage.
- (4) Check slot No. node information directly and clearly through ZDevelop controller state the controller – Slot0Node.

| Controller State |           |           |       |              |       |        |        |         |
|------------------|-----------|-----------|-------|--------------|-------|--------|--------|---------|
| NodeID           | VendorID  | DeviceID  | Alias | Axises       | MaxIn | MaxOut | MaxAin | MaxAout |
|                  |           |           |       |              |       |        |        |         |
|                  |           |           |       |              |       |        |        |         |
|                  |           |           |       |              |       |        |        |         |
|                  |           |           |       |              |       |        |        |         |
|                  |           |           |       |              |       |        |        |         |
|                  |           |           |       |              |       |        |        |         |
|                  |           |           |       |              |       |        |        |         |
|                  |           |           |       |              |       |        |        |         |
|                  |           |           |       |              |       |        |        |         |
|                  |           |           |       |              |       |        |        |         |
|                  |           |           |       |              |       |        |        |         |
|                  |           |           |       |              |       |        |        |         |
|                  |           |           |       |              |       |        |        |         |
| BasicInfo        | ZCanNodes | Slot0Node | commu | nicationInfo |       |        |        |         |

(5) For above command details and other commands, please refer to "ZBasic Programming Manual".

#### --As Ethernet Interface--

- Please wiring correctly and power on, then connect controller to ZDevelop (RTSys) through "Ethernet" interface.
- (2) It can modify controller IP through "IP\_ADDRESS" command, please attention controller IP address and PC IP address should be in the same network segment.
- (3) Support custom ethernet communication, it can use "OPEN #" command to do custom ethernet communication, and use "CLOSE #" to close it. In addition, data in the custom ethernet channel can be read and saved by "GET #" command.
- (4) For above command details and other commands, please refer to "ZBasic Programming Manual".

# 2.10. DIP Switch

This control card has one DIP switch (dial code). Please see below functions and usage.

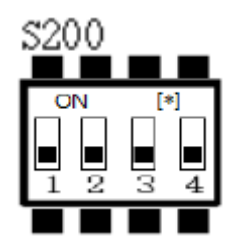

#### $\rightarrow$ Usage:

DIP switch S200 is used to set ID of PCI464. Control card ID can be checked by sending "ID\_PCICARD" command in ZDevelop.

Form of relationship between code state and ID (ON = 1):

| Code 1 | Code 2 | Code 3 | Code 4 | Card ID |
|--------|--------|--------|--------|---------|
| 0      | 0      | 0      | 0      | 0       |
| 0      | 0      | 0      | 1      | 1       |
| 0      | 0      | 1      | 0      | 2       |
| 0      | 0      | 1      | 1      | 3       |
| 0      | 1      | 0      | 0      | 4       |
| 0      | 1      | 0      | 1      | 5       |
| 0      | 1      | 1      | 0      | 6       |
| 0      | 1      | 1      | 1      | 7       |
| 1      | 0      | 0      | 0      | 8       |
| 1      | 0      | 0      | 1      | 9       |
| 1      | 0      | 1      | 0      | 10      |
| 1      | 0      | 1      | 1      | 11      |
| 1      | 1      | 0      | 0      | 12      |
| 1      | 1      | 0      | 1      | 13      |
| 1      | 1      | 1      | 0      | 14      |
| 1      | 1      | 1      | 1      | 15      |

# **Chapter III Resources Expansion**

When there are no enough local resources in this card, it can expand more through CAN bus or EtherCAT bus.

# **3.1.IO CAN Bus Expansion**

There are three kinds of CAN bus expansion modules to extend more IOs, analog IOs, and axes (up to 2 for axis), they are ZIO, ZAIO, and ZMIO310-CAN. Therefore, it only needs to use the expansion module according to your specific requirements, and then to do IO mapping or axis mapping, but please attention mapping No., they should be assigned appropriately.

#### → Wiring:

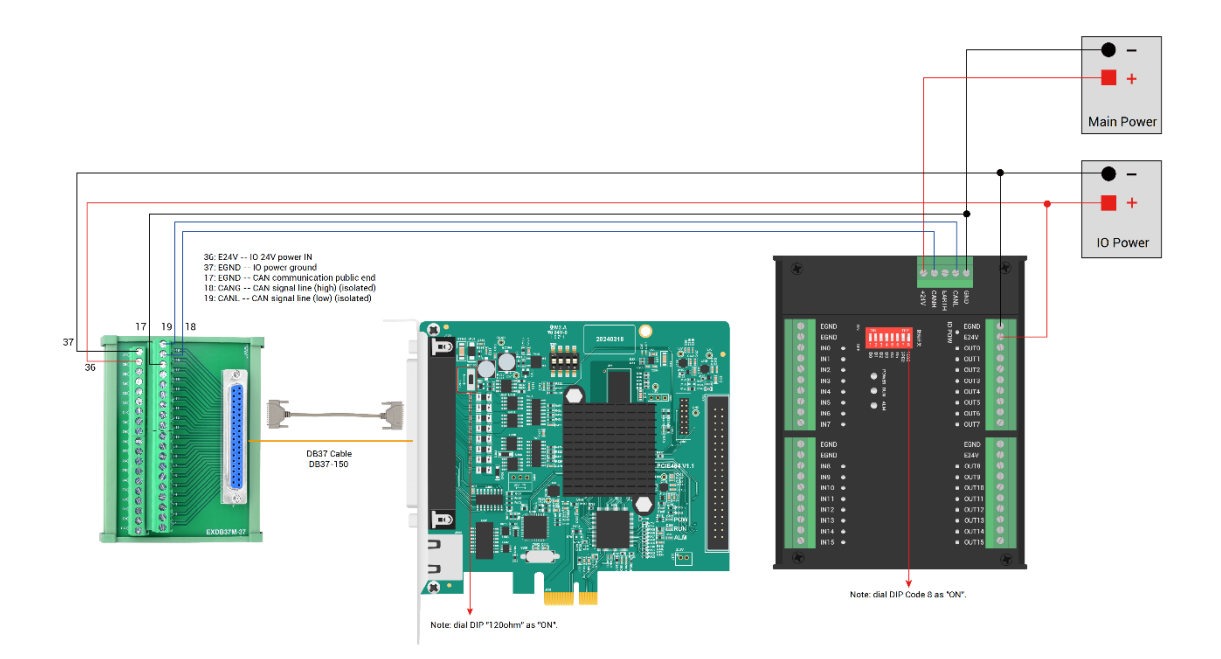

#### NOTES

- Control card and expansion module share the main power supply, but IO power supplies of ZIO and ZMIO310-CAN need to be supplied independently for isolation.
- 120-ohm resistor on CAN bus is controlled by DIP switch (dial code, which is near to J400), dial it as ON.

 When there are multiple expansion modules connected on the CAN bus, please connect to each one 120ohm resistor on the two ends of CAN bus (CANH and CAHL) in parallel, in this way, impendence can be matched. If the expansion module has 8code, it only needs to dial code 8 as ON.

#### NOTES

- About how to configure the controller as master station, please check "2.1 Power Input / CAN Communication Configuration" – "Usage".
- Each node's communication velocity on the CAN bus must be consistent, mapped IO No. and axis No. can conflict.

#### → Resources Mapping:

#### > DIP Switch

| 0 | N |   |   |   | - | D | IP |
|---|---|---|---|---|---|---|----|
|   |   |   |   |   |   |   |    |
| 1 | 2 | 3 | 4 | 5 | 6 | 7 | 8  |

The CAN expansion module generally has an 8-code DIP switch used for communication configuration and resources mapping, dial ON to take effect, and the meaning of the DIP is as follows:

• 1-4: CAN module address ID, the combination value is 0-15 (from 4-digit binary to decimal system)

Dial code 1-4 to select CAN module address ID. The controller automatically maps expansion module's IO No. range according to this address ID, but for axis No., please map it manually.

• 5-6: CAN communication speed, the combination value is 0-3 (from 2-digit binary to

decimal system), there are four options.

| DIP 5-6 combination value | CAN communication speed |
|---------------------------|-------------------------|
| 0                         | 500KBPS (default value) |
| 1                         | 250KBPS                 |
| 2                         | 125KBPS                 |
| 3                         | 1MBPS                   |

- 7: reserved
- 8: 120 ohm resistor, dial it as ON = one 120 ohm resistor is connected between CANL and CANH.

#### > IO Mapping

CAN expansion module IO mapping is determined by code 1-4, and below shows digital IO and analog IO mapping No.:

| Code 4 | Code 3 | Code 2 | Code 1 | Card ID | Starting IO No. | End IO No. |
|--------|--------|--------|--------|---------|-----------------|------------|
| 0      | 0      | 0      | 0      | 0       | 16              | 31         |
| 0      | 0      | 0      | 1      | 1       | 32              | 47         |
| 0      | 0      | 1      | 0      | 2       | 48              | 63         |
| 0      | 0      | 1      | 1      | 3       | 64              | 79         |
| 0      | 1      | 0      | 0      | 4       | 80              | 95         |
| 0      | 1      | 0      | 1      | 5       | 96              | 111        |
| 0      | 1      | 1      | 0      | 6       | 112             | 127        |
| 0      | 1      | 1      | 1      | 7       | 128             | 143        |
| 1      | 0      | 0      | 0      | 8       | 144             | 159        |
| 1      | 0      | 0      | 1      | 9       | 160             | 175        |
| 1      | 0      | 1      | 0      | 10      | 176             | 191        |
| 1      | 0      | 1      | 1      | 11      | 192             | 207        |
| 1      | 1      | 0      | 0      | 12      | 208             | 223        |
| 1      | 1      | 0      | 1      | 13      | 224             | 239        |
| 1      | 1      | 1      | 0      | 14      | 240             | 255        |

• IO Mapping

| 1 | 1 | 1 | 1 | 15 | 256 | 271 |
|---|---|---|---|----|-----|-----|
|---|---|---|---|----|-----|-----|

 AIO Mapping (code 1 – code 4 state and corresponding address ID, please refer to above form)

| Address ID | Starting AD No. | End AD No. | Starting DA No. | End DA No. |
|------------|-----------------|------------|-----------------|------------|
| 0          | 8               | 15         | 4               | 7          |
| 1          | 16              | 23         | 8               | 11         |
| 2          | 24              | 31         | 12              | 15         |
| 3          | 32              | 39         | 16              | 19         |
| 4          | 40              | 47         | 20              | 23         |
| 5          | 48              | 55         | 24              | 27         |
| 6          | 56              | 63         | 28              | 31         |
| 7          | 64              | 71         | 32              | 35         |
| 8          | 72              | 79         | 36              | 39         |
| 9          | 80              | 87         | 40              | 43         |
| 10         | 88              | 95         | 44              | 47         |
| 11         | 96              | 103        | 48              | 51         |
| 12         | 104             | 111        | 52              | 55         |
| 13         | 112             | 119        | 56              | 59         |
| 14         | 120             | 127        | 60              | 63         |
| 15         | 128             | 135        | 64              | 67         |

#### > Axis Mapping:

When the CAN bus expansion mode is used to expand the pulse axis, 2 axes can be expanded at most. And these two pulse axes can be accessed after mapping and binding with axis No. through AXIS\_ADDRESS.

#### AXIS\_ADDRESS(axis No. to be mapped)=(32\*axis No. on expansion module)+ID

AXIS\_ADDRESS(6)=(32\*0)+2

'map axis 0 of CAN expansion module whose ID is 2 as axis 6

AXIS\_ADDRESS(7)=(32\*1)+2

'map axis 1 of CAN expansion module whose ID is 2 as axis 7

For more command details and other commands, please refer to "ZBasic Programming Manual".

#### Expanded Resources Checking

Connect controller to ZDevelop, then open "controller – state the controller – ZcanNodes" window. In this window, all expansion modules' ID and corresponding mapping No. can be viewed clearly.

| CanID | Har dID       | Axises | MaxIn    | MaxOut   | MaxAin | MaxAout |  |
|-------|---------------|--------|----------|----------|--------|---------|--|
| ocal  | 464-0(ZMC464) | 64     | 27(0-26) | 15(0-14) | 0      | 2(0-1)  |  |
|       |               |        |          |          |        |         |  |
|       |               |        |          |          |        |         |  |
|       |               |        |          |          |        |         |  |
|       |               |        |          |          |        |         |  |
|       |               |        |          |          |        |         |  |
|       |               |        |          |          |        |         |  |
|       |               |        |          |          |        |         |  |
|       |               |        |          |          |        |         |  |
|       |               |        |          |          |        |         |  |
|       |               |        |          |          |        |         |  |
|       |               |        |          |          |        |         |  |
|       |               |        |          |          |        |         |  |
|       |               |        |          |          |        |         |  |
|       |               |        |          |          |        |         |  |
|       |               |        |          |          |        |         |  |
|       |               |        |          |          |        |         |  |

# 3.2. EtherCAT Bus Expansion

There are EIO and ZMIO310-ECAT EtherCAT bus expansion modules to expand digital IO / analog IO / axis.

#### $\rightarrow$ Wiring:

While wiring, use one category 5e shielded twist pair to connect controller EtherCAT to EtherCAT IN port of next expansion device, and then EtherCAT OUT port of this expansion device can be connected to next slave device's EtherCAT IN port for multi-level expansion.

When each EIO expansion module completes wiring, no need to second develop, it only needs to map module IO No. and axis No. on the controller EtherCAT.

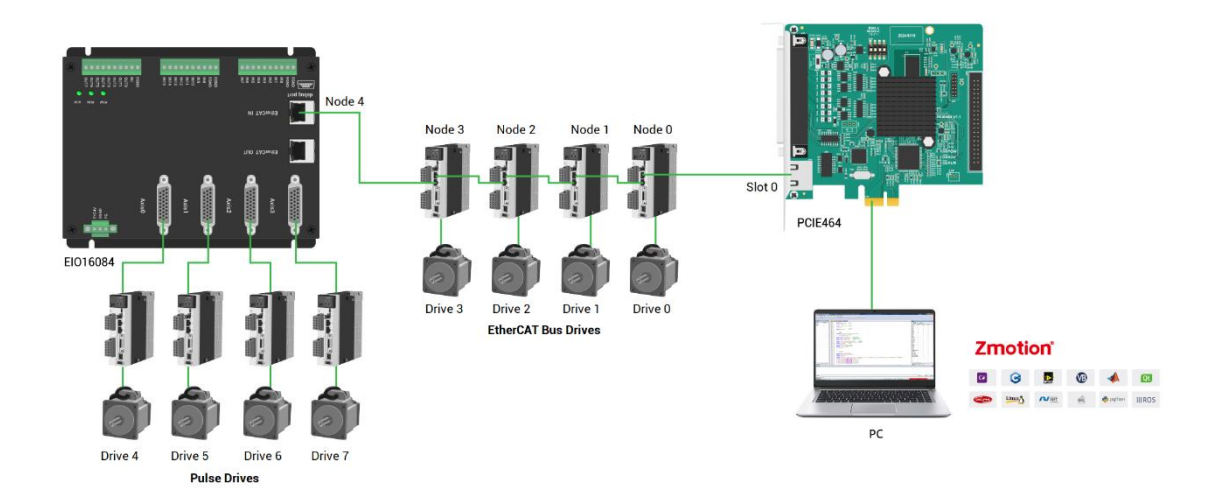

#### --EIO Expansion Module Wiring Reference--

#### No. and corresponding meaning:

Slot No. (slot)

"slot" means bus interface No. on the controller, EtherCAT bus slot No. is 0.

• Device No. (node)

"node" means all device No. connected one slot, starting from 0, and it will automatically number according to the device connection sequence on the bus. How many devices in total connected on the bus can be checked through NODE\_COUNT(slot) command.

• Drive No.

Controller will automatically identify the drive on the slot, starting from 0, and also they are numbered automatically according to the drive connection sequence on the bus.

Please note drive No. and device No. are different. Drive No. is only for driver on the slot, IO and other interfaces are not included. When mapping axis No., it will use drive No.

#### → Resources Mapping:

#### > IO Mapping

EtherCAT expansion module IO mapping is set by code NODE\_IO and NODE\_AIO commands.

Before mapping IO, please check controller local max IO No. (there are general IO interface and specialized IO interface). Then assign expansion IO No. in order. Note: IO No. on the bus can't be the same, otherwise, both are valid.

• Digital IO Mapping

Example: NODE\_IO (0,0) = 32 'set device 0's IO starting No. as 32

• Analog IO Mapping

Example: NODE\_AIO (0,0,3) = 3 'set device 0's AIN starting No. as 3

For more command details and other commands, please refer to "ZBasic Programming Manual".

#### > Axis Mapping:

When the CAN bus expansion mode is used to expand the pulse axis, 2 axes can be expanded at most. And these two pulse axes can be accessed after mapping and binding with axis No. through AXIS\_ADDRESS.

For EtherCAT bus expansion module axis mapping, also, the axis No. in the whole system can't repeat. The operation command is:

#### AXIS\_ADDRESS(axis No.)=(slot No.<<16)+drive No.+1

AXIS\_ADDRESS(6)=(0<<16)+0+1 'the first ECAT driver, drive No. is 0, bind it with axis 6 AXIS\_ADDRESS(7)=(0<<16)+1+1 'the second ECAT driver, drive No. is 1, bind it with axis 7 For more command details and other commands, please refer to "ZBasic Programming Manual".

#### > Expanded Resources Checking

Connect controller to ZDevelop, then open "controller – state the controller – ZcanNodes" window. In this window, all expansion modules' ID and corresponding mapping No. can be viewed clearly.

| Controller | State           |           |               |          |        |         | $\times$ |
|------------|-----------------|-----------|---------------|----------|--------|---------|----------|
| CanID      | Har dID         | Axises    | MaxIn         | MaxOut   | MaxAin | MaxAout |          |
| Local      | 464-0(ZMC464)   | 64        | 27(0-26)      | 15(0-14) | 0      | 2(0-1)  |          |
|            |                 |           |               |          |        |         |          |
|            |                 |           |               |          |        |         |          |
|            |                 |           |               |          |        |         |          |
|            |                 |           |               |          |        |         |          |
|            |                 |           |               |          |        |         |          |
|            |                 |           |               |          |        |         |          |
|            |                 |           |               |          |        |         |          |
|            |                 |           |               |          |        |         |          |
|            |                 |           |               |          |        |         |          |
|            |                 |           |               |          |        |         |          |
|            |                 |           |               |          |        |         |          |
|            |                 |           |               |          |        |         |          |
|            |                 |           |               |          |        |         |          |
|            |                 |           |               |          |        |         |          |
| D. 11.6    | 70 11 0 01 101  |           |               | ,        |        |         |          |
| BasicInto  | ZCanNodes Slot0 | Nodes Con | nmunicationIn | to       |        |         |          |

There are many EtherCAT bus commands, please refer to "ZBasic Programming Manual".

# Chapter IV Accessories

For PCIE464 motion control card, it can use with IO accessories together, order below accessories as needed.

# 4.1.EXDB37M-37 Wiring Board

EXDB37M-37 wiring board is for J400 signal interface, using DB37 cable to connect the J400. For this specification, please refer to J400 signal interface specification.

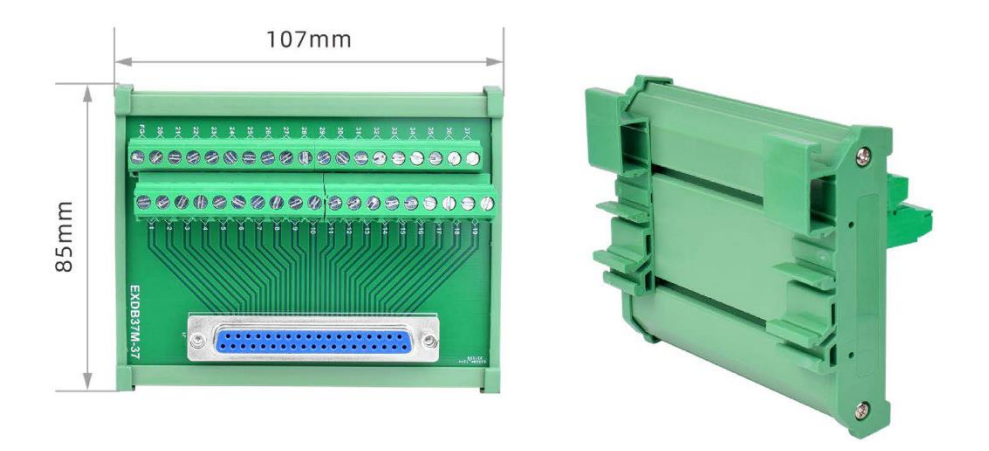

# 4.2.DB37-150 Shielded Cable

- Use DB37-150 shielded cable to connect J400 signal interface to EXDB37-37 wiring board, which is convenient for users to install and wire
- Use DB37-150 shielded cable to connect ZP72-02 wiring cable CN1 interface to ACC37 wiring board, which is convenient for users to install and wire

DB37-150 cable is one 37-pin male-to-male full contact, that is, they are corresponding and with shield. The cable length is 1.5 meters.

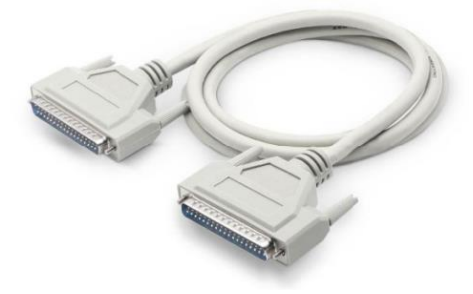

# 4.3.ACC37 Wiring Board

ACC37 is the wiring board for X400 signal, using flat wiring cable and DB37 to connect to X400. For this wiring board specification, please refer to X400 signal interface specification.

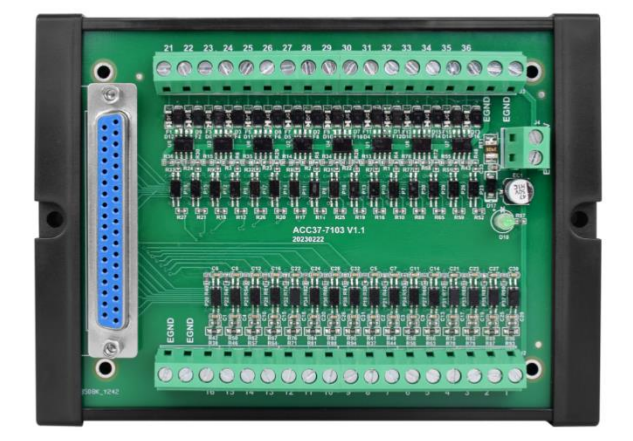

Size: 144mm\*104mm

When users need more IO, ACC37-7103 can be purchased together. It can be up to 16 inputs and 16 outputs. While using adapter board, it also needs DC24V power to supply for adapter board.

If there are more other inputs and outputs:

| Model       | Specification                            |
|-------------|------------------------------------------|
| ACC37-2408M | 24 inputs (IN8-31) & 8 outputs (OUT8-15) |
| ACC37-3200M | 32 inputs (IN8-39)                       |
| ACC37-0824M | 8 inputs (IN8-15) & 24 outputs (OUT8-31) |
| ACC37-0032M | 32 outputs (OUT8-39)                     |

# 4.4.ZP72-02 Adapter Cable

The 40P X400 socket of the control card can be converted to DB37 through the ZP72-02 conversion cable, and can be installed on the card slot of the IPC for easy wiring. Connect CN1 to DB37-150 cable, connect CN2 to X400.

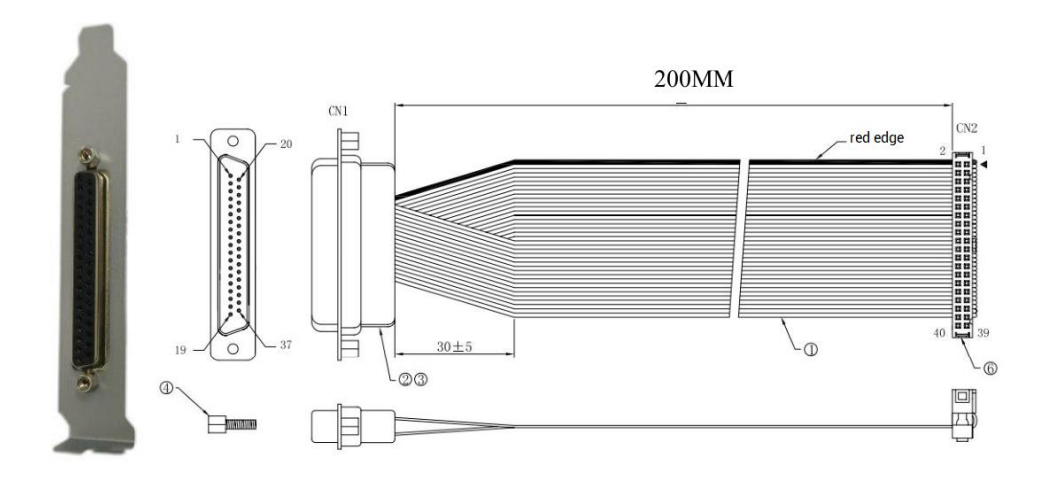

# **Chapter V Installation**

# 5.1. PCIE464 Installation

Install steps:

1. Turn off the PC power.

2. Open the computer case, select a free PCIE card slot, and use a screwdriver to remove the corresponding baffle strip.

3. Insert the motion control card into the slot securely, and tighten the fixing screws on the baffle strip.

Note: While connecting to control card, the PC / IPC must be in non-sleep state (In windows setting, "power & sleep", set the "time" as "never"). If it is in the state of "sleep", you can prohibit the PCIE drive in "device manager", then open it.

# 5.2. Drive Program Installation

#### Method 1: install automatically

 a. use the built-in installation wizard software "dpinst\_amd64.exe" in the driver directory to automatically install, and the specific operation is according to the software guide. For PCIE signed drive installation package, please contact us.

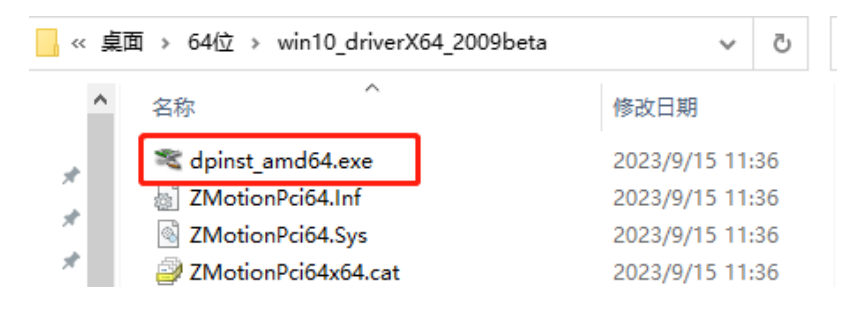

b. when hardware was installed, open the PC, at this time, Windows will detect the motion control card automatically, then please open "find new hardware wizard", and click "next":

| 设备驱动程序安装向导 |                                                                     |
|------------|---------------------------------------------------------------------|
|            | <b>欢迎使用设备驱动程序安装向导</b> !<br>此向导帮助您安装软件驱动程序。没有这些驱动程<br>序,有些计算机设备无法运行。 |
|            | 要继续,请单击"下一步"。                                                       |
|            | Next                                                                |
|            | < 上一步(B) 下一步(N) > 取消                                                |

c. after clicking "next", it is installing. If there is antivirus software or safety manager risk tip, please allow them, or you could exit corresponding software before install. When installed, below window will appear:

| 设备驱动程序安装向导 | 正左宫武恐冬驱动把                                  | 吃空壮向日       |  |
|------------|--------------------------------------------|-------------|--|
|            | 止在元从Q 田 4240 柱                             | 汀女衣问寸       |  |
|            | 此设备驱动程序安装向导无法为您的硬件设备更新任何软<br>件,您当前安装的软件更新。 |             |  |
|            | 驱动程序名<br>✔ZMotion_Device(ZM                | 状态<br>可以使用了 |  |
|            | < 上一步(B)                                   | 完成    取消    |  |

d. open device manager, it can be seen it is installed successfully.

| ▋ 设备管理器                   | _ | $\times$ |
|---------------------------|---|----------|
| 文件(F) 操作(A) 查看(V) 帮助(H)   |   |          |
| (≠ ⇒) 📰 🔄 🖬 🖳 🖳 🖳 💺 🗙 💿   |   |          |
| ✓                         |   | ^        |
| > 📹 IDE ATA/ATAPI 控制器     |   |          |
| > 💼 WSD 打印提供程序            |   |          |
| 🗸 🚽 ZMotion_Device        |   |          |
| 🚽 ZMotion Pci Controller. |   |          |
| > 🔐 安全设备                  |   |          |
| > 🛄 处理器                   |   |          |
| > 🔜 磁盘驱动器                 |   |          |
| > 🎥 存储控制器                 |   |          |
| > 💼 打印队列                  |   |          |
| > 💼 打印机                   |   |          |
| > 📮 端囗 (COM 和 LPT)        |   |          |
| > 🎬 固件                    |   |          |
| > 🔜 计算机                   |   |          |
| > 🛄 监视器                   |   |          |
| > 🔤 键盘                    |   |          |
| > 🚺 其他设备                  |   |          |
| > 🕅 人体学输入设备               |   |          |
| > 📱 软件设备                  |   |          |
| > 📑 软件组件                  |   |          |
| > 👖 声音、视频和游戏控制器           |   |          |
| > 🕕 鼠标和其他指针设备             |   |          |
| > 🏺 通用串行总线控制器             |   | ~        |
|                           |   |          |

**Note:** if there is no drive program detected by Windows automatically after opening PC, or the drive program is removed, you could manually update drive program in device manager, then do above step by step.

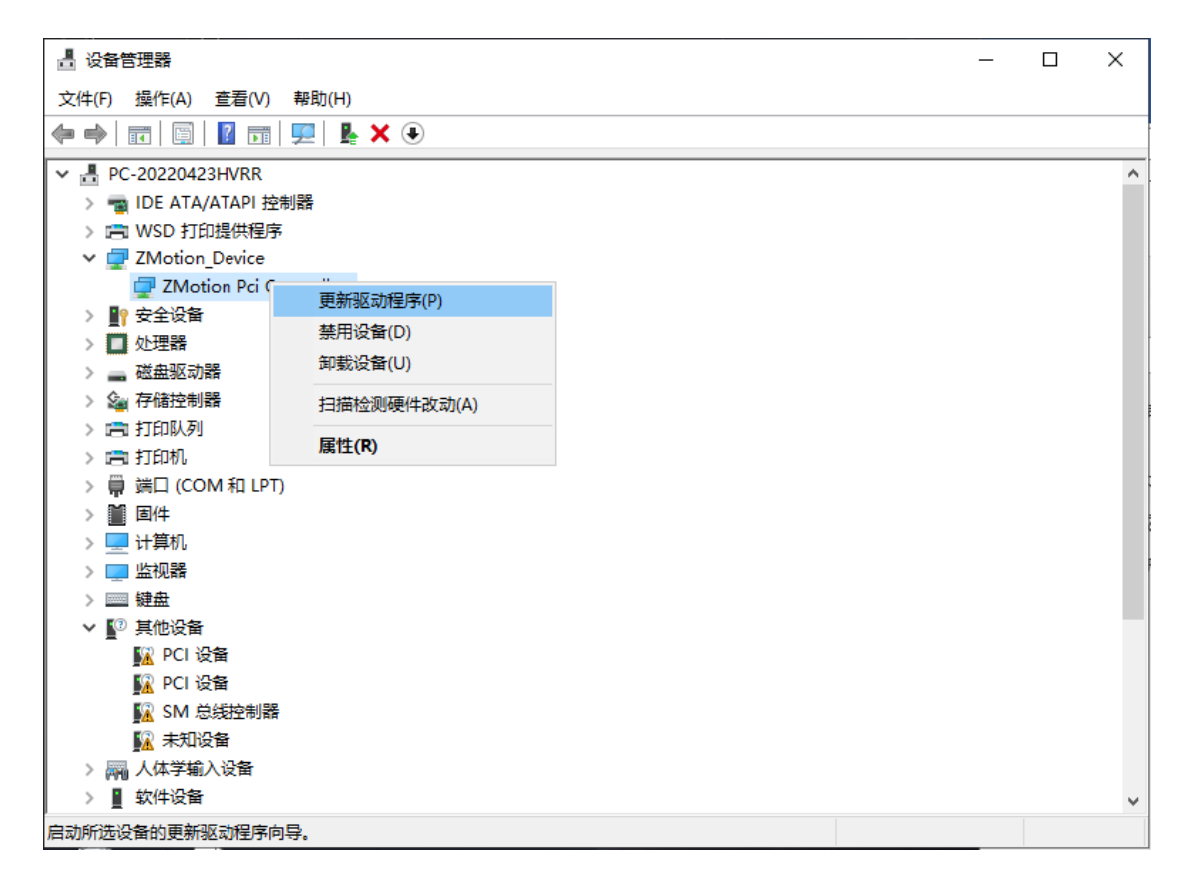

#### Method 2: install manually

a. open the Device Manager menu and select the PCI device in Other Devices.

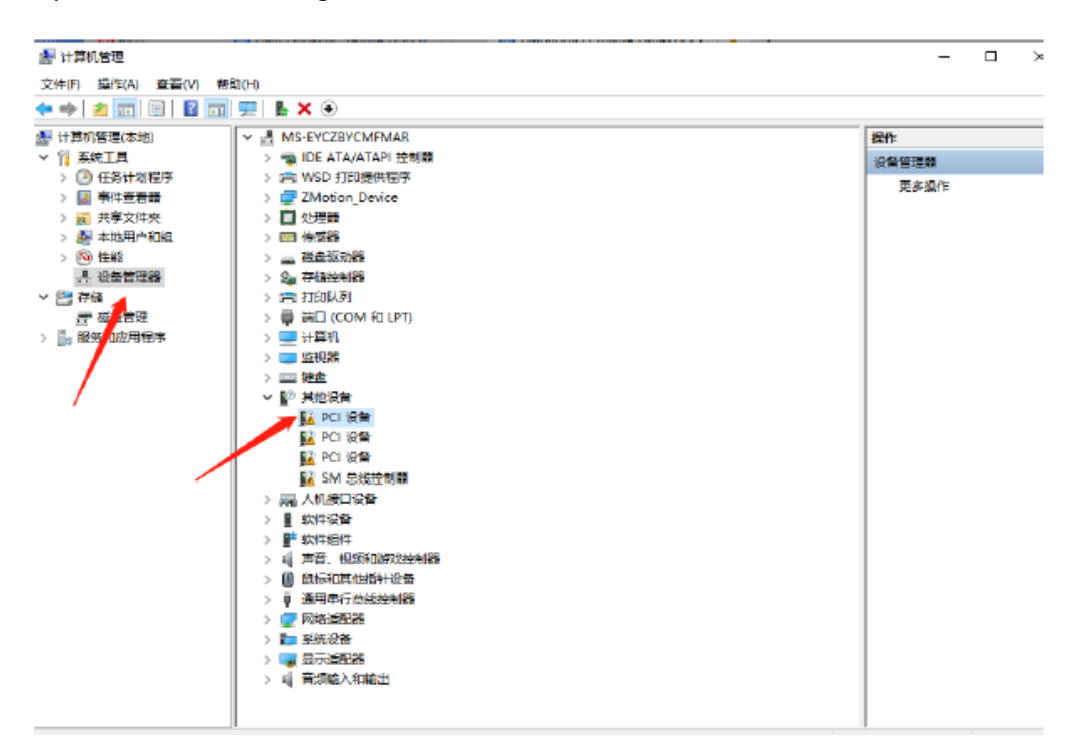

b. if there are multiple PCI devices, right-click "Properties" to view detailed information, select "Hardware ID" for properties, and confirm that it is a PCI device starting with PCI\VEN\_EF34&DEV\_1234&.

| PCI 设备 属性                                                                                                    | ×  |
|----------------------------------------------------------------------------------------------------|----|
| 常规 驱动程序 详细信息 事件 资源                                                                                                    |    |
| PCI 🖓                                                                                                    |    |
| 属性(P)                                                                                                    |    |
| 硬件 Id                                                                                                    | ~  |
| 值(V)                                                                                                    |    |
| PCI\VEN_EF34&DEV_1234&SUBSYS_1234EF34&REV_37<br>PCI\VEN_EF34&DEV_1234&SUBSYS_1234EF34<br>PCI\VEN_EF34&DEV_1234&CC_123612 |    |
| PCI\VEN_EF34&DEV_1234&CC_1236                                                                                            |    |
|                                                                                                    |    |
|                                                                                                    |    |
|                                                                                                    |    |
|                                                                                                    |    |
|                                                                                                    |    |
|                                                                                                    |    |
| 确定                                                                                                    | 取消 |

c. find PCI Device, right-click to select "update drive program".

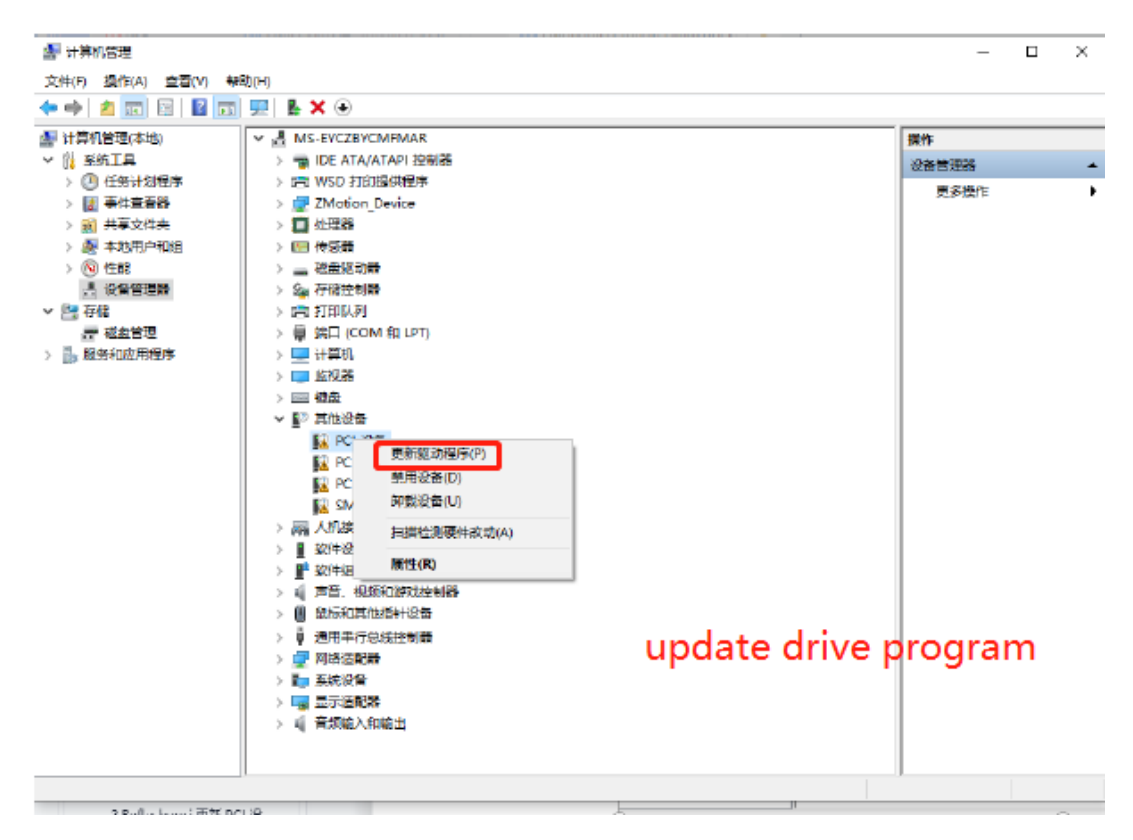

d. select "browse my PC to check drive program".

|                                       | I 🖳 🖡 × ⊙                                                               |         |
|---------------------------------------|-------------------------------------------------------------------------|---------|
| (語) 计算机管理(本地)                         | MS-EYCZBYCMFMAR                                                         | 凝作      |
| Y [] 祭紙上具 ↓ ① K(m) L(m)用金             | > The ATA/ATAPI 控制線                                                     | 设备管理器 人 |
| > 2 直接音音器                             | ×                                                                       | 更多操作    |
| > 讀 共享文件先                             | ← ■ 東京航空保護、2011份管                                                       |         |
| > 🜆 本地用户和组                            |                                                                         |         |
| > 🛞 性能                                | Instance (CHEP THE THE THE INFO                                         |         |
| ····································· | 你要知时受到运动程序?                                                             |         |
| ● 新会管理                                |                                                                         |         |
| 》 1. 服务和应用程序                          | → 自动搜索驱动程序(5)                                                           |         |
|                                       | Windows 彬在你的计算机中搜索载性可用驱动程序,并将其安装在你的设备上。                                 |         |
|                                       | → 浏览我的电脑以直找驱动程序(R)<br>手动面地并全体驱动程序。<br>"browse my PC to check drive prog | gram"   |
|                                       | 取消                                                                      |         |

e. click "browse", and select driver folder. Then, click "next".

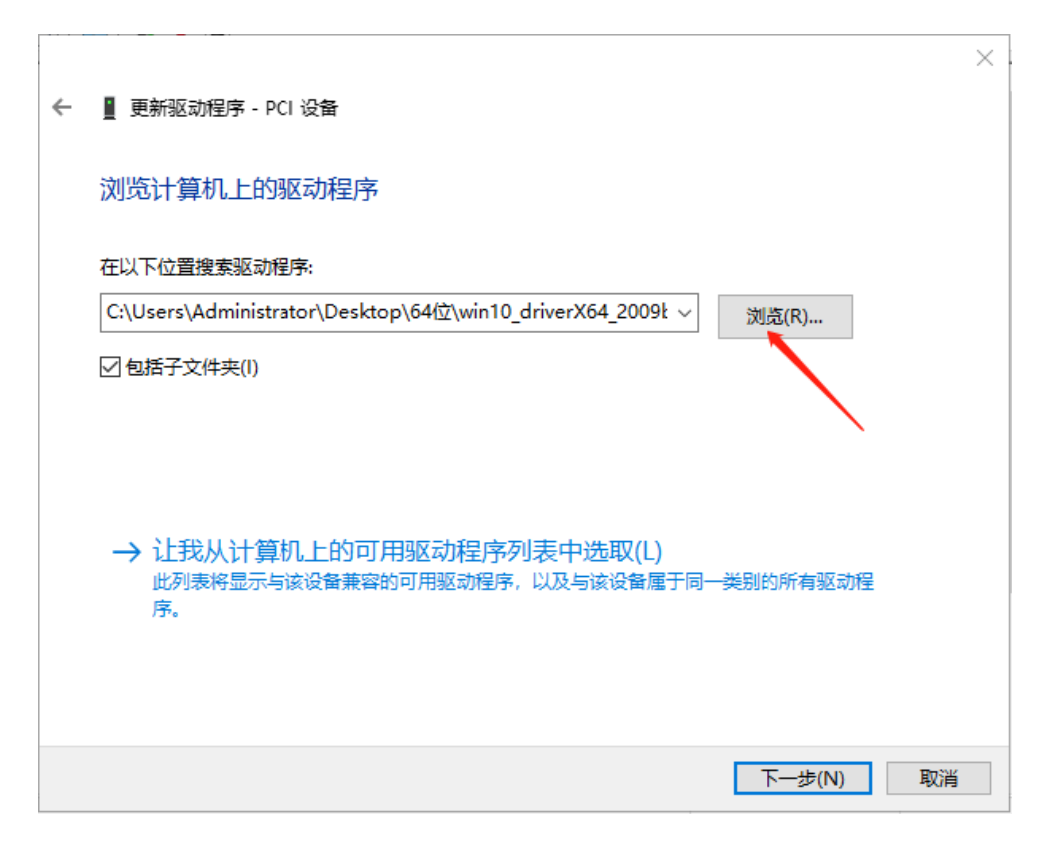

f. If there is antivirus software or safety manager risk tip during installing, please allow them, or you could exit corresponding software before install. When installed, below window will appear:

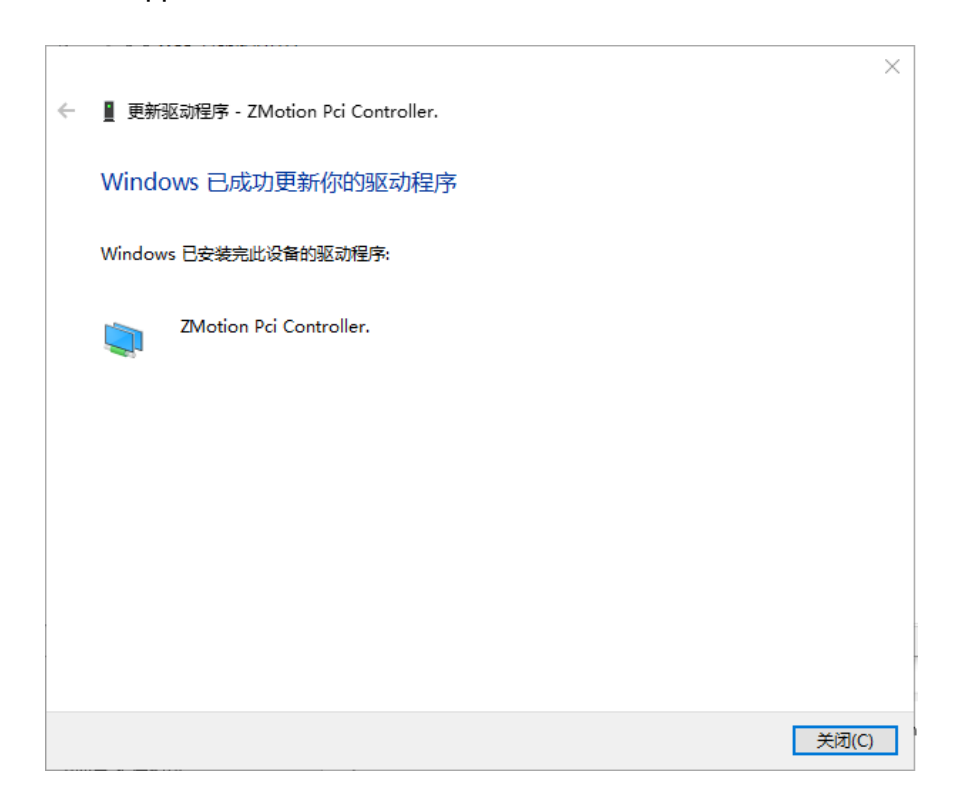

| 📙 设备管理器       |                                                                                                    | _ | $\times$ |
|---------------|----------------------------------------------------------------------------------------------------|---|----------|
| 文件(F) 操作(A) 重 | :看(V) 帮助(H)                                                                                                    |   |          |
| 🗢 🄶 🗖 🗐 🖉     | 1 🖬   🖳   💺 🗙 💿                                                                                                    |   |          |
|               | ▼       ■ PC-20220423HVRR         > ■ IDE ATA/ATAPI 控制器         > ■ WSD 打印提供程序         ▼       Z Motion_Device         ■ ZMotion Pci Controller.         > ■ 安全设备         > ■ 公理器         > ■ 磁曲驱动器         > ■ 透曲驱动器         > ■ 第 方印机         > ■ 第 第口 (COM 和 LPT)         > ■ 個件         > ■ 排動机         > ■ 提曲         > ■ 提曲         > ■ 操曲         > ■ 2028         > ■ 数         > ■ 該換點         > ■ 法         > ■ 該換點         > ■ 該換點         > ■ 並換點         > ■ 数         > ■ 該換量         > ■ 操曲         > ■ 換出         > ■ 換出         > ■ 換出         > ■ 換出         > ■ 換出         > ■ 換出         > ■ 次         > ■ 次         > ■ 大知设备         > ■ 次件设备 |   | ~        |
|               |                                                                                                    |   |          |

g. If there is "Zmotion Pci Controller" in the device manager, the installation is successful.

# Chapter VI Programming

# 6.1. Program in RTSys Software

RTSys is a PC-side program development, debugging and diagnostic software for the Zmotion motion controllers. Through it, users can easily edit and configure the controller program, quickly develop applications, diagnose system operating parameters in real time, and debug the running program in real time. What's more, it supports Chinese and English bilingual environments.

In RTSys, there are 4 programming languages for motion control development, Basic, PLC, HMI and C language, they can run multi-tasks among them, especially for Basic, multitask running can be achieved separately, hybrid programming is also OK with PLC, HMI and C language.

RTSys Downloading Address: https://www.zmotionglobal.com/pro\_info\_282.html

| Features                                | Parameters                 | System Archit | ecture | Download |          |
|-----------------------------------------|----------------------------|---------------|--------|----------|----------|
|                                         |                            |               |        |          |          |
| Name                                    |                            | Version No    | Format | Size     | Download |
| RTSys Development Softv                 | vare                       | V1.2.02       | RAR    | 148MB    | Download |
| RTSys User Manual V1.2.0                | 1                          | V1.2.0        | PDF    | 5.33MB   | Download |
| RTBasic Programming Ma                  | RTBasic Programming Manual |               | PDF    | 18.3MB   | Download |
| RTHMI Programming Manual                |                            | V1.2.0        | PDF    | 7.23MB   | Download |
| Quick Start                             |                            | VQuick Start  | ZIP    | 16.1MB   | Download |
| ZVision Basic Programming Manual V1.3.0 |                            | V1.3.0        | PDF    | 10.6MB   | Download |
| ZPLC                                    |                            | V1.0          | PDF    | 1.7M     | Download |

#### And related manuals can be found in "Download":

| Step | Operations                              | Display Interface                       |
|------|-----------------------------------------|-----------------------------------------|
| 1    | Switch the<br>Language:<br>"Language" – | Language Font Theme Custor<br>Style ~ ~ |
|      | "English", then                         | Simplified Chinese                      |
|      | there will pop                          | ✓ English                               |

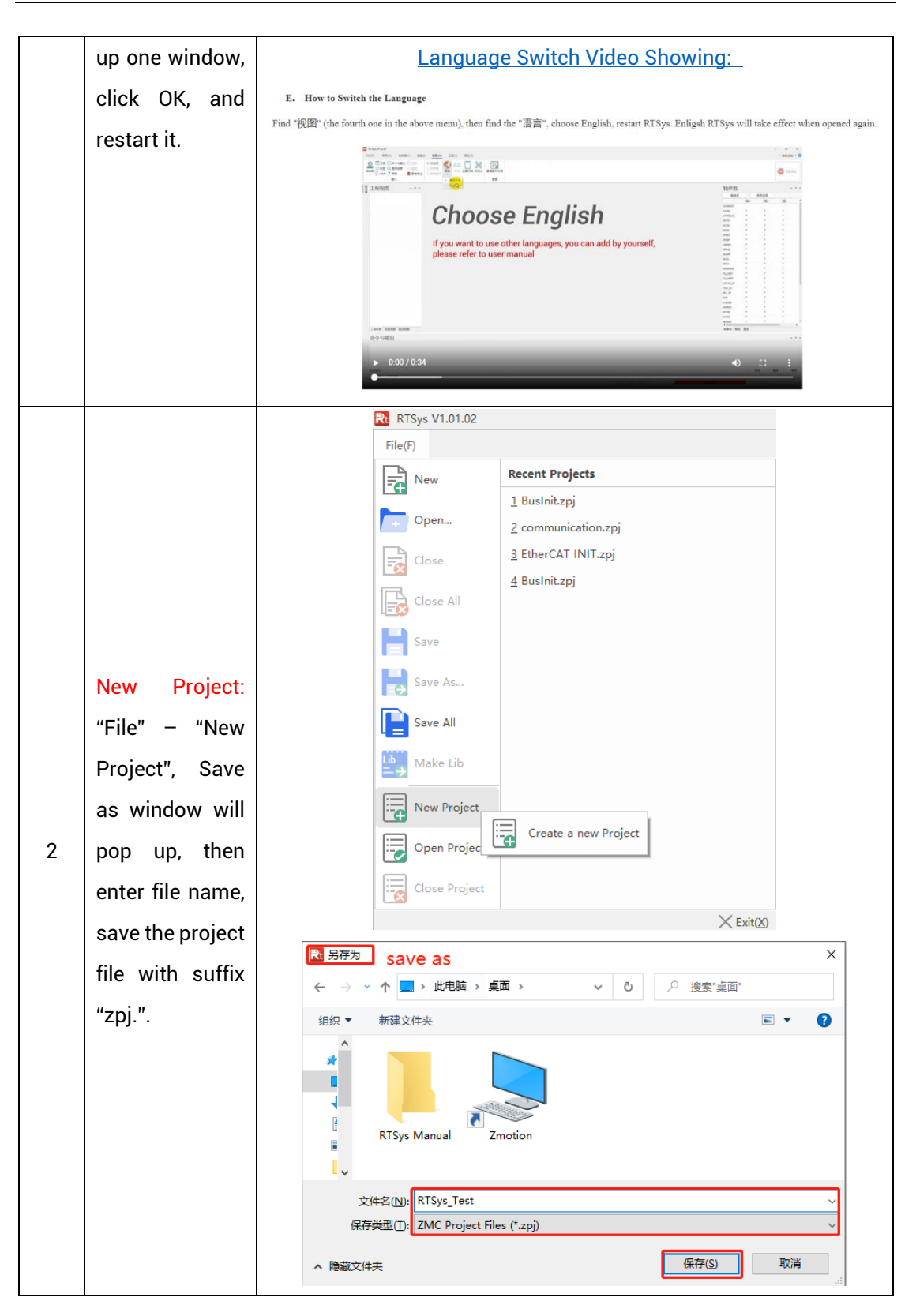

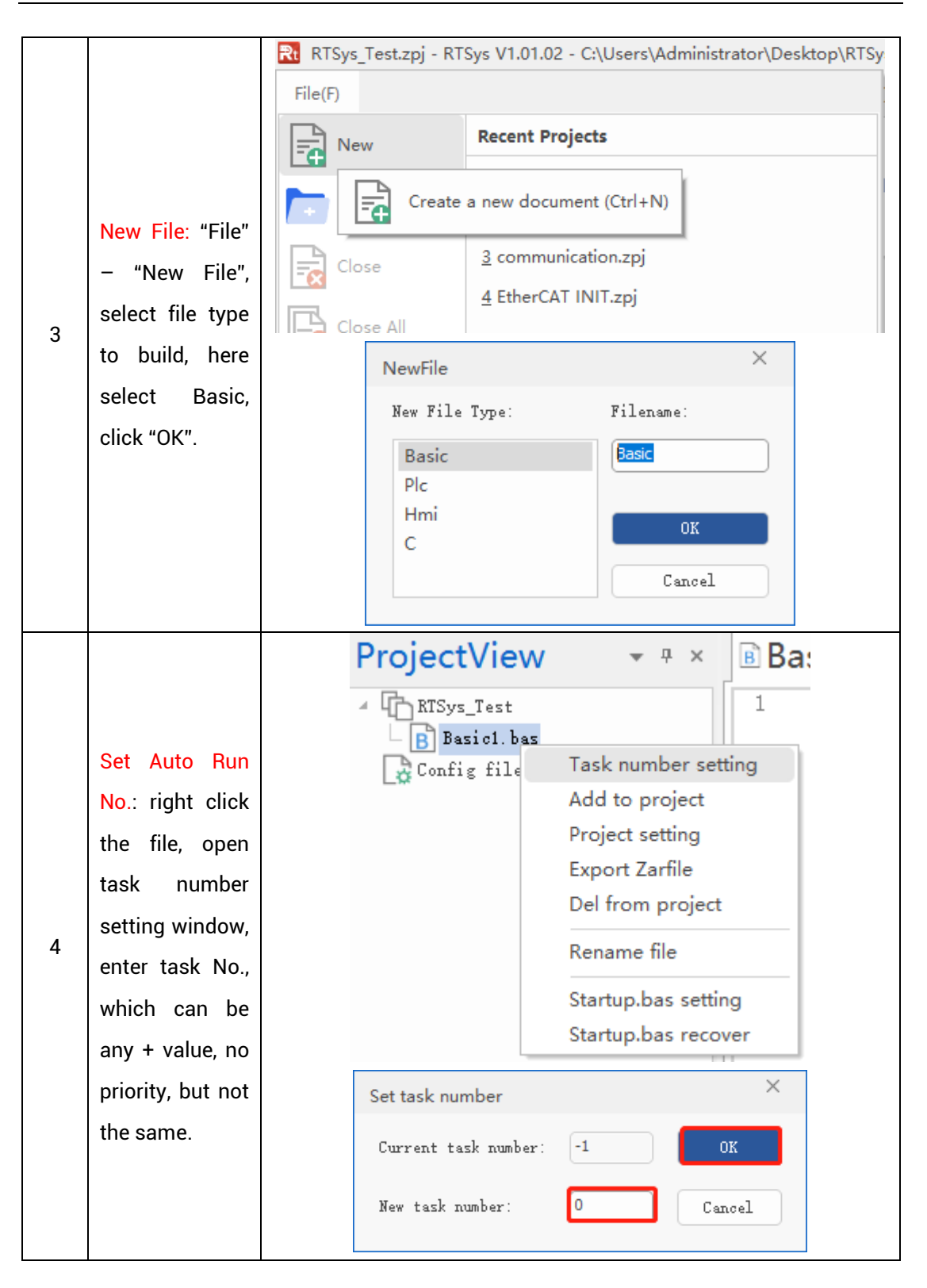

|   | [                  |                                                                                                    |  |  |  |  |  |  |
|---|--------------------|----------------------------------------------------------------------------------------------------|--|--|--|--|--|--|
|   | Save File: edit    |                                                                                                    |  |  |  |  |  |  |
|   | the program in     |                                                                                                    |  |  |  |  |  |  |
|   | program editing    | File(F)                                                                                                    |  |  |  |  |  |  |
|   | window, click      | New Recent Projects                                                                                                    |  |  |  |  |  |  |
|   | "save", new        | 1 ECAT INIT                                                                                                    |  |  |  |  |  |  |
|   | built file will be |                                                                                                    |  |  |  |  |  |  |
| F | saved under        | Close                                                                                                    |  |  |  |  |  |  |
| 5 | "zpj." project     |                                                                                                    |  |  |  |  |  |  |
|   | automatically.     | Save                                                                                                    |  |  |  |  |  |  |
|   | "Save all"         |                                                                                                    |  |  |  |  |  |  |
|   | means all files    | Save the active document (Ctrl+S)                                                                                                    |  |  |  |  |  |  |
|   | under this         | Save All                                                                                                    |  |  |  |  |  |  |
|   | project will be    |                                                                                                    |  |  |  |  |  |  |
|   | saved.             |                                                                                                    |  |  |  |  |  |  |
|   | Connection:        | File(F) Home(O) Controller(C) Edit(E) View(V) Tool(T) Debug(D)                                                                                                    |  |  |  |  |  |  |
|   | Click "controller  | The second second secon |  |  |  |  |  |  |
|   | – connect", if     | Connect Disconnect Download Download RAM ROM State the Firmware System Modify IP Controller Time address Unlock Controller Controller Time address Unlock Controller Controller  |  |  |  |  |  |  |
|   | no controller,     |                                                                                                    |  |  |  |  |  |  |
|   | select connect     |                                                                                                    |  |  |  |  |  |  |
|   | to simulator.      | Config files                                                                                                    |  |  |  |  |  |  |
|   | Then, "connect     |                                                                                                    |  |  |  |  |  |  |
|   | to controller"     |                                                                                                    |  |  |  |  |  |  |
|   | window will pop    |                                                                                                    |  |  |  |  |  |  |
| 6 | up, you can        | Connect to Controller ×                                                                                                    |  |  |  |  |  |  |
|   | select serial      |                                                                                                    |  |  |  |  |  |  |
|   | port or net port   | COM 2 - 38400 - No Parity - 0 - Connect AutoConnect                                                                                                    |  |  |  |  |  |  |
|   | to connect,        | IP 127.0.0.1 + 500 + Connect IP Scan                                                                                                    |  |  |  |  |  |  |
|   | select matched     | PCI/Local - Connect Disconnect                                                                                                    |  |  |  |  |  |  |
|   | serial port        | Native IP: 172 OK Cancel                                                                                                    |  |  |  |  |  |  |
|   | parameters or      |                                                                                                    |  |  |  |  |  |  |
|   | net port IP        |                                                                                                    |  |  |  |  |  |  |
|   | address, then      |                                                                                                    |  |  |  |  |  |  |
|   | click "connect".   |                                                                                                    |  |  |  |  |  |  |
| 7 | Download           | • RAM: it will not save when power off.                                                                                                    |  |  |  |  |  |  |
| ( | Drogrom into       | BOM: it will save data when power off, and when the program                                                                                                    |  |  |  |  |  |  |

|   | Controller:      | is connected to controller again, running according to task                                                                             |
|---|------------------|----------------------------------------------------------------------------------------------------|
|   | "Ram/Rom" –      | No.                                                                                                    |
|   | "download        | File(F) Home(O) Controller(C)                                                                                                    |
|   | RAM /            |                                                                                                    |
|   | download         | Connect Disconnect                                                                                                    |
|   | ROM", if it is   |                                                                                                    |
|   | successful,      | Output ×                                                                                                    |
|   | there is print   | Connected to Controller:VPLC5xx-Simu Version:5.20-20240426.<br>Down to Controller Ram Success, 2024-08-15 11:16:29, Elapsed time: 94ms. |
|   | indication, at   |                                                                                                    |
|   | the same time,   | Command: Send Capture Clear                                                                                                    |
|   | program is       | Output Find Results                                                                                                    |
|   | downloaded       | Output ×                                                                                                    |
|   | into controller  | Duwn to controller Rom Success, 2024-08-13 11.11.02, Blapsed time. 95ms.                                                                |
|   | and runs         |                                                                                                    |
|   | automatically.   | Command: Send Capture Clear                                                                                                    |
|   | Debug: "Debug"   | Output Find Results                                                                                                    |
|   | Debug. Debug     | File(F) Home(O) Controller(C) Edit(E) View(V) Tool(T) Debug(D)                                                                          |
|   |                  | A A A A A A A A A A A A A A A A A A A                                                                                                   |
|   | "Task" and       | Download Download     Start/Stop     Breakpoint       RAM     ROM     Debug                                                             |
|   | "Watch"          | Debug                                                                                                    |
| 8 | window.          | Enter Debug X                                                                                                    |
|   | because it was   | C Down ram again                                                                                                    |
|   | downloaded       | C Down rom again                                                                                                    |
|   | before, here     | No download, Reset     Attach to current                                                                                                |
|   | select "Attach   |                                                                                                    |
|   | the current".    | OK                                                                                                    |
|   |                  | Scope ×                                                                                                    |
|   | Scope function:  | Channel Config Accessibility Help                                                                                                    |
|   | Click "View" –   | X Seale: 15 - Display: YT mode -<br>Channels: 2 - 33 view: Oblique view                                                                 |
|   | "Scope" to open  | Continuous  Follow   Magnifier<br>Channel Cursor Statistics                                                                             |
| 9 | oscilloscope. It | Show Index Source Offset Scale<br>0 D DFOS 200 sate(200)<br>1 DFOS 0 sate(201)                                                          |
|   | can capture      |                                                                                                    |
|   | needed data,     |                                                                                                    |
|   | for debugging.   |                                                                                                    |
|   |                  |                                                                                                    |

#### Notes:

- When opening an project, choose to open the zpj file of the project. If only the Bas file is opened, the program cannot be downloaded to the controller.
- When the project is not created, only the Bas file cannot be downloaded to the controller.
- The number 0 in automatic operation represents the task number, and the program runs with task 0, and the task number has no priority.
- If no task number is set for the files in the entire project, when downloading to the controller, the system prompts the following message WARN: no program set autorun

### 6.2. Upgrade Controller Firmware

Firmware upgrade can be achieved by downloading zfm firmware package in RTSys. zfm file is the firmware upgrade package of controller, please select corresponding firmware because different models are with different packages, please contact manufacturer).

#### How to update:

- a. Open <u>ZDevelop</u> / <u>RTSys</u> software, then click "controller connect", find PCI/LOCAL method, click "connect". If connected, there will be "Connected to Controller: PCIE464 Version: 4.93 – 20231220." In "output" window.
- b. Click "controller state the controller", find basic info, then current software version can be checked.
- c. Click "controller update firmware", current controller model and software version can be viewed.
- Click "browse", and select saved firmware file, click "update", then one window will pop up, please click "ok".
- e. After that, "connect to controller" window appears again, and please select "PCI/Local" again, and click "connect".
- f. When connection is successful, "firmware update" interface is shown. Now

system enters ZBIOS state, please click "update" again.

- g. When it is loaded, "firmware update" window disappears, now in output window, it shows "Update firmware to Controller Success".
- h. Do step a and step b again, check whether the firmware is updated or not.

### 6.3. Program in Host-Computer by PC Languages

The controller supports development under various operating systems such as windows, linux, Mac, Android, and wince, and provides dll libraries in various environments such as vc, c#, vb.net, and labview, as shown in the figure below. PC software programming refers to <u>"Zmotion PC Function Library Programming Manual"</u>.

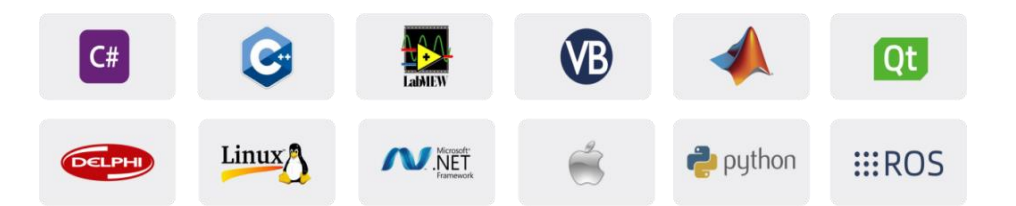

The program developed using the PC software cannot be downloaded to the controller, and it is connected to the controller through the dll dynamic library. The dll library needs to be added to the header file and declared during development.

Get PC library file, example: <u>https://www.zmotionglobal.com/download\_list\_17.html</u>

| Hardware Manuals<br>Product EPLAN | Software Manuals<br>Video Description | Tool Software | Products Catalogs | Development Examples | PC Library Files | Product 3D Model |
|-----------------------------------|---------------------------------------|---------------|-------------------|----------------------|------------------|------------------|
| Quick Start                       |                                       |               |                   |                      |                  | Download         |
| Bus INIT BASIC                    |                                       |               |                   |                      | ,                | Download         |
| C Sharp                           |                                       |               |                   |                      |                  | Download         |
| C PLUS PLUS                       |                                       |               |                   |                      |                  | Download         |
| LABVIEW                           |                                       |               |                   |                      |                  | Download         |
| Python                            |                                       |               |                   |                      |                  | Lownload         |
| Linux C Sharp 64 Bi               | t                                     |               |                   |                      |                  | Download         |

| Step | Operations                                                                                              | Display Interface                                                                                                    |  |  |
|------|----------------------------------------------------------------------------------------------------|----------------------------------------------------------------------------------------------------|--|--|
| 1    | Open VS, click<br>"File" – "New" –<br>"Project".                                                        | 送始页 - Microsoft Visual Studio         文件(行) 編編(E) 视图(V) 调试(D) 团队(M) 工具(T) 体系结构(C) 测试(S) 分析(N) 窗口(W)         新建(N)             新建(N)           》         ①         ①         ①                                                                                                    |  |  |
| 2    | Select<br>development<br>language as<br>"Visual C++"<br>and the select<br>program type<br>as "MFC       |                                                                                                    |  |  |
|      | application<br>type".                                                                                   | 会称(1): single_move 位置(1): c\\\\users\\\zmothin123\\documents\\\\\\\\\subsetsul studio 2015\\\Projects 数定(B)                                                                                                    |  |  |
| 3    | Select "Based<br>on basic box",<br>click "next" or<br>"finish"                                          | <form>         Mc defleteste endergowert       ? * X         Defleteste       Defleteste         Main       Barteste         Main       Barteste         Main       Barteste         Barteste       Barteste         Main       Barteste         Barteste       Barteste         Barteste       Barteste         Ba</form> |  |  |
| 4    | Find C++<br>function library<br>provided by<br>manufacturer.<br>Routine is<br>below (64-bit<br>library) | <ul> <li>&gt; 03光盘资料 → 8.PC函数 &gt; 微盘整理函数库备份文件 &gt; 函数库2.1 &gt; windows平台 &gt; 64位库 &gt; C++.zip &gt; dll库文件</li> <li>名称</li> <li>答称</li> <li>修改日期</li> <li>类型</li> <li>大小</li> <li>③ zauxdll.dll</li> <li>2020/8/11 15:06</li> <li>Object File Library</li> <li>69 KB</li> <li>D zauxdll.2.h</li> <li>2019/3/16 12:21</li> <li>应用程序扩展</li> <li>2,549 KB</li> <li>D zmotion.h</li> <li>2019/3/16 12:21</li> <li>Object File Library</li> <li>51 KB</li> </ul>                                                                                                    |  |  |
| 5    | Copy all DLL related library files under the above path to the newly created project.                   |                                                                                                    |  |  |

The c++ project development process in VS is as follows:

| 6 | Add a static     | 1) Biaht-                              | は)Witz7版 single move (1 个项目)                                                                                                    |  |
|---|------------------|----------------------------------------|----------------------------------------------------------------------------------------------------|--|
| • |                  | .) <b>gt</b>                           | P index ness     P □ Resource.h      重新生成(0)     P □ single move .h      saturo.n                                                                                                    |  |
|   | library and      | oliok tho                              | P ⊡ single_move_Dlg.h ∰∰(W)<br>P ⊡ StdAfs.h                                                                                                    |  |
|   | library and      | CIICK LITE                             | ▶ E zauxdll2.h 分析(2) ト<br>▶ 欄 Resource Files (20用于项目(1) ト                                                                                                    |  |
|   |                  |                                        | ▶ 欄 Source Files 重定 SDK 版本目标<br>▶ 帳 外部故範項 現定为出法面(5)                                                                                                    |  |
|   | related header   | header file                            | ▶ ■ 引用 (2) 新建解决方式流氓管理器视图(N)<br>(2) 新建解决方式流氓管理器视图(N) (3) (3) (3) (3) (3) (3) (3) (3) (3) (3)                                                                                                    |  |
|   |                  |                                        | 88 年10月1日1日1日1日1日1日1日<br>按尾置代化(P) +                                                                                                    |  |
|   | files to the     | first. and                             | 生成統執項(B) ・<br>通知(D) たね。<br>・<br>たれまとが作まA                                                                                                    |  |
|   |                  | ,                                      | g.* 與向导(Z) Ctrl+Shift+X 证 现有项(G) Shift+Alt+A                                                                                                    |  |
|   | project Static   | then select <sup>.</sup>               |                                                                                                    |  |
|   |                  | then belebt.                           | (WRLC) * さず 途間的服装(C)<br>源代码管理(S) * * 姓(C)                                                                                                    |  |
|   | librony          | "∧dd" →                                | 次 91以(T) Ctrl+X *** 放理(R) ○ 标志型点(P) Ctrl+V                                                                                                    |  |
|   | library.         | Auu ->                                 | ★ 総称(V) Del<br>□ 単本名(M) F2                                                                                                    |  |
|   |                  |                                        | 和戰項目()                                                                                                    |  |
|   | zauxdll.lib,     | "Existing                              | ■新訂価額 次7 3%(5)                                                                                                    |  |
|   |                  |                                        | ▶ ■ ■ ■ ■ ■ ■ ■ ■ ■ ■ ■ ■ ■ ■ ■ ■ ■ ■ ■                                                                                                    |  |
|   | zmotion.lib      | ltem".                                 |                                                                                                    |  |
|   |                  |                                        | M steman v                                                                                                    |  |
|   | Related header   | 2) Add static                          | ・ → · ↑ → 定用稿 → work (D) → ZMotion → test → MFC → Merce → Merce → · ↓ ひ 滞電"Merce" の                                                                                                    |  |
|   |                  | ,                                      | 80 • #Btyles                                                                                                    |  |
|   | files:           | libraries and                          | ·····································                                                                                                    |  |
|   | incer            | instance and                           | ■ 副片 ポ 配 Merge.vcxproj 2020/11/9 11:00 VC++ Project 11 KB                                                                                                    |  |
|   |                  | بمامعما                                | 2020/11/9 11:00 CPP 文件 3 KB                                                                                                    |  |
|   | zauxuliz.n,      | related                                | 0 会议提择 WergeDig.h 2020/11/9 11:00 H文件 1 KB<br>ReadMe.bt 2020/11/9 11:00 文本文冊 4 KB                                                                                                    |  |
|   |                  |                                        | 0 小短行 🔐 Resource.h 2020/11/9 11:00 H 文件 1 KB                                                                                                    |  |
|   | zmotion.h        | header files                           | Microsoft visual i stdatk.cpp 2020/11/9 11:00 CPP 文/# 1 KB<br>Projects i stdatk.h 2020/11/9 11:00 H 文/# 2 KB                                                                                                    |  |
|   |                  | nedder mee                             | ▲ WPS用曲 量 targetver.h 2020/11/9 11:00 H 文件 1 KB                                                                                                    |  |
|   |                  | :                                      | 2020/0/11 15:06 近月12/9/14 2,200 88                                                                                                    |  |
|   |                  | in sequence                            | L Win10 (C) ZauxellI2.h 2020/8/11 14:56 H 文仲 141 K8<br>2019/3/16 12:21 京開程序計算 2,549 K8                                                                                                    |  |
|   |                  |                                        | work (D) 2019/6/3 14/41 H 文/注 39 KB                                                                                                    |  |
|   |                  | in the pop-up                          | the second second |  |
|   |                  |                                        | America amount                                                                                                    |  |
|   |                  | window.                                |                                                                                                    |  |
|   |                  |                                        |                                                                                                    |  |
| 7 | Declare the      | single_move_Dlg.cpp ⇒ ×                | - (全局范围)                                                                                                    |  |
| • |                  | E// single                             | move Dlg.cpp : implementation file                                                                                                    |  |
|   | relevant header  | $T_{//}$                               |                                                                                                    |  |
|   |                  | -                                      |                                                                                                    |  |
|   | files and define | ⊟#include "                            | stdafx. h″                                                                                                    |  |
|   | mes and denne    | #include "                             | single_moveh"                                                                                                    |  |
|   | the controller   | #include "                             | single_move_Dlg. h                                                                                                    |  |
|   | the controller   | [#include                              | zauxd112. h                                                                                                    |  |
|   |                  | ⊟#ifdef DF                             | RIC                                                                                                    |  |
|   | connection       | #define ne                             | W DEBUG NEW                                                                                                    |  |
|   |                  | #undef THI                             | S FILE                                                                                                    |  |
|   | handle, so far   | static cha                             | r THIS FILE[] = FILE :                                                                                                    |  |
|   |                  | #endif                                 |                                                                                                    |  |
|   | the project is   |                                        |                                                                                                    |  |
|   |                  | ₽///////////////////////////////////// |                                                                                                    |  |
|   | newly created    | // CSingle                             | e_move_Dlg dialog                                                                                                    |  |
|   | newly created.   |                                        |                                                                                                    |  |
|   |                  | ZMC_HANDLE                             | <b>g_handle = NULL;</b>                                                                                                    |  |
|   |                  |                                        |                                                                                                    |  |

# **Chapter VII Operation and Maintain**

The correct operation and maintenance of the device can not only guarantee and extend the life cycle of the equipment itself, but also take technical management measures according to the pre-specified plan or the corresponding technical conditions to prevent equipment performance degradation or reduce the probability of equipment failure.

# 7.1. Regular Inspection and Maintenance

The working environment has an impact on the device. Therefore, it is usually inspected regularly based on the inspection cycle of 6 months to 1 year. The inspection cycle of the device can be appropriately adjusted according to the surrounding environment to make it work within the specified standard environment.

| Check item   | Check content                                                                                                    | Inspection standards   |
|--------------|----------------------------------------------------------------------------------------------------|------------------------|
| power supply | Check whether the voltage is rated                                                                                                    | DC 24V ( -5%~5% )      |
| surroundings | Whether the ambient temperature is<br>within the specified range (when<br>installed in the cabinet, the<br>temperature inside the cabinet is the<br>ambient temperature) | -10°C - 55°C           |
|              | Whether the ambient humidity is<br>within the specified range (when<br>installed in the cabinet, the humidity<br>in the cabinet is the ambient<br>humidity)              | 10%-95% non-condensing |
|              | Is there direct sunlight                                                                                                    | No                     |
|              | With or without droplets of water, oil, chemicals, etc.                                                                                                    | No                     |
|              | Whether there is dust, salt, iron filings, dirt                                                                                                    | No                     |
|              | Whether there is corrosive gas                                                                                                    | No                     |
|              | Whether there are flammable and                                                                                                    | No                     |

|                                   | explosive gases or articles                                                               |                                                                 |
|-----------------------------------|-------------------------------------------------------------------------------------------|-----------------------------------------------------------------|
|                                   | Whather the device is subjected to                                                        | Should be within the range of                                   |
|                                   | whether the device is subjected to                                                        | vibration resistance and                                        |
|                                   |                                                                                           | impact resistance                                               |
|                                   | Is the heat discipation good                                                              | Keep good ventilation and                                       |
|                                   | is the heat dissipation good                                                              | heat dissipation                                                |
| Installation and<br>Wiring Status | Whether the basic unit and the expansion unit are installed firmly                        | The mounting screws should<br>be tightened without<br>loosening |
|                                   | Whether the connecting cables of the basic unit and the expansion unit are fully inserted | The connection cable cannot be loosened                         |
|                                   | Are the screws of the external wiring                                                     | Screws should be tightened                                      |
|                                   | loose                                                                                     | without loosening                                               |
|                                   | Whether the cable is damaged, aged,                                                       | The cable must not have any                                     |
|                                   | cracked                                                                                   | abnormal appearance                                             |

# 7.2. Common Problems & Solutions

| Problems               | Suggestions |                                                        |
|------------------------|-------------|--------------------------------------------------------|
|                        | 1.          | Check whether the ATYPE of the controller is correct.  |
|                        | 2.          | Check whether hardware position limit, software        |
|                        |             | position limit, alarm signal work, and whether axis    |
|                        |             | states are normal.                                     |
|                        | 3.          | Check whether motor is enabled successfully.           |
|                        | 4.          | Confirm whether pulse amount UNITS and speed           |
| Matar daga patratata   |             | values are suitable. If there is the encoder feedback, |
| Motor does not rotate. |             | check whether MPOS changes.                            |
|                        | 5.          | Check whether pulse mode and pulse mode of drive       |
|                        |             | are matched.                                           |
|                        | 6.          | Check whether alarm is produced on motion              |
|                        |             | controller station or drive station.                   |
|                        | 7.          | Check whether the wiring is correct.                   |
|                        | 8.          | Confirm whether controller sends pulses normally.      |

|                            | 1. | Check whether the limit sensor is working normally.     |
|----------------------------|----|---------------------------------------------------------|
|                            |    | and whether the "input" view can watch the signal       |
|                            |    | change of the limit sensor                              |
| The position limit signal  | 2  | Check whether the mapping of the limit switch is        |
| is invalid.                |    | correct                                                 |
|                            |    | Check whether the limit sensor is connected to the      |
|                            |    | common terminal of the controller                       |
|                            |    | Contribut terminal of the controller.                   |
| No signal comes to the     |    | Check whether the limit sensor is working hormally,     |
|                            |    | and whether the "input" view can watch the signal       |
|                            |    | change of the limit sensor.                             |
| input.                     | 2. | Check whether the mapping of the limit switch is        |
|                            |    | correct.                                                |
|                            | 3. | Check whether the limit sensor is connected to the      |
|                            |    | common terminal of the controller.                      |
|                            |    | Check whether IO power is needed.                       |
| The output does not work.  | 2. | Check whether the output number matches the ID of       |
|                            |    | the IO board.                                           |
|                            | 1. | Check whether the power of the power supply is          |
|                            |    | sufficient. At this time, it is best to supply power to |
| POWER led is ON, RUN led   |    | the controller alone, and restart the controller after  |
| is OFF.                    |    | adjustment.                                             |
|                            | 2. | Check whether the ALM light flickers regularly          |
|                            |    | (hardware problem).                                     |
| RUN led is ON, ALM led is  | 1. | Program running error, please check RTSys error         |
| ON.                        |    | code, and check application program.                    |
|                            | 1. | Check whether the serial port parameters are            |
|                            |    | modified by the running program, you can check all      |
|                            |    | the current serial port configurations                  |
| Fail to connect controller |    | through ?*SETCOM.                                       |
| to PC through serial port. | 2. | Check whether the serial port parameters of the PC      |
| 5                          |    | match the controller.                                   |
|                            | 3. | Open the device manager and check whether the           |
|                            |    | serial driver of the PC is normal.                      |
| CAN expansion module       | 1. | Check the CAN wiring and power supply circuit           |
| cannot be connected        |    | whether the 120 ohm resistor is installed at both       |
| cannot be connected.       |    | whether the 120 ohm resistor is installed at both       |

|                            |     | ends.                                                  |
|----------------------------|-----|--------------------------------------------------------|
|                            | 2.  | Check the master-slave configuration,                  |
|                            |     | communication speed configuration, etc.                |
|                            | 3.  | Check the DIP switch to see if there are multiple      |
|                            |     | expansion modules with the same ID.                    |
|                            | 4.  | Use twisted-pair cables, ground the shielding layer,   |
|                            |     | and use dual power supplies for severe interference    |
|                            |     | (the main power supply of the expansion module and     |
|                            |     | the IO power supply are separately powered)            |
|                            | 1.  | Check IP address of PC, it needs to be at the same     |
|                            |     | segment with controller IP address.                    |
|                            | 2.  | Check controller IP address, it can be checked and     |
|                            |     | captured after connection through serial port.         |
|                            | 3.  | When net port led is off, please check wiring.         |
|                            | 4.  | Check whether controller power led POWER and           |
|                            |     | running indicator led RUN are ON normally.             |
|                            | 5.  | Check whether the cable is good quality, change one    |
|                            |     | better cable to try again.                             |
| Foil to connect controller | 6.  | Check whether controller IP conflicts with other       |
| to DC through not nort     |     | devices.                                               |
| to PC through het port.    | 7.  | Check whether controller net port channel ETH are all  |
|                            |     | occupied by other devices, disconnect to other         |
|                            |     | devices, then try again.                               |
|                            | 8.  | When there are multiple net cards, don't use other net |
|                            |     | cards, or change one computer to connect again.        |
|                            | 9.  | Check PC firewall setting.                             |
|                            | 10. | Use "Packet Internet Groper" tool (Ping), check        |
|                            |     | whether controller can be Ping, if it can't, please    |
|                            |     | check physical interface or net cable.                 |
|                            | 11. | Check IP address and MAC address through arp-a.        |